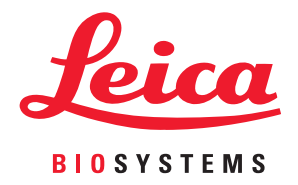

# Aperio GT 450 DX

# IT-johtajien ja Laboratoriopäälliköiden opas

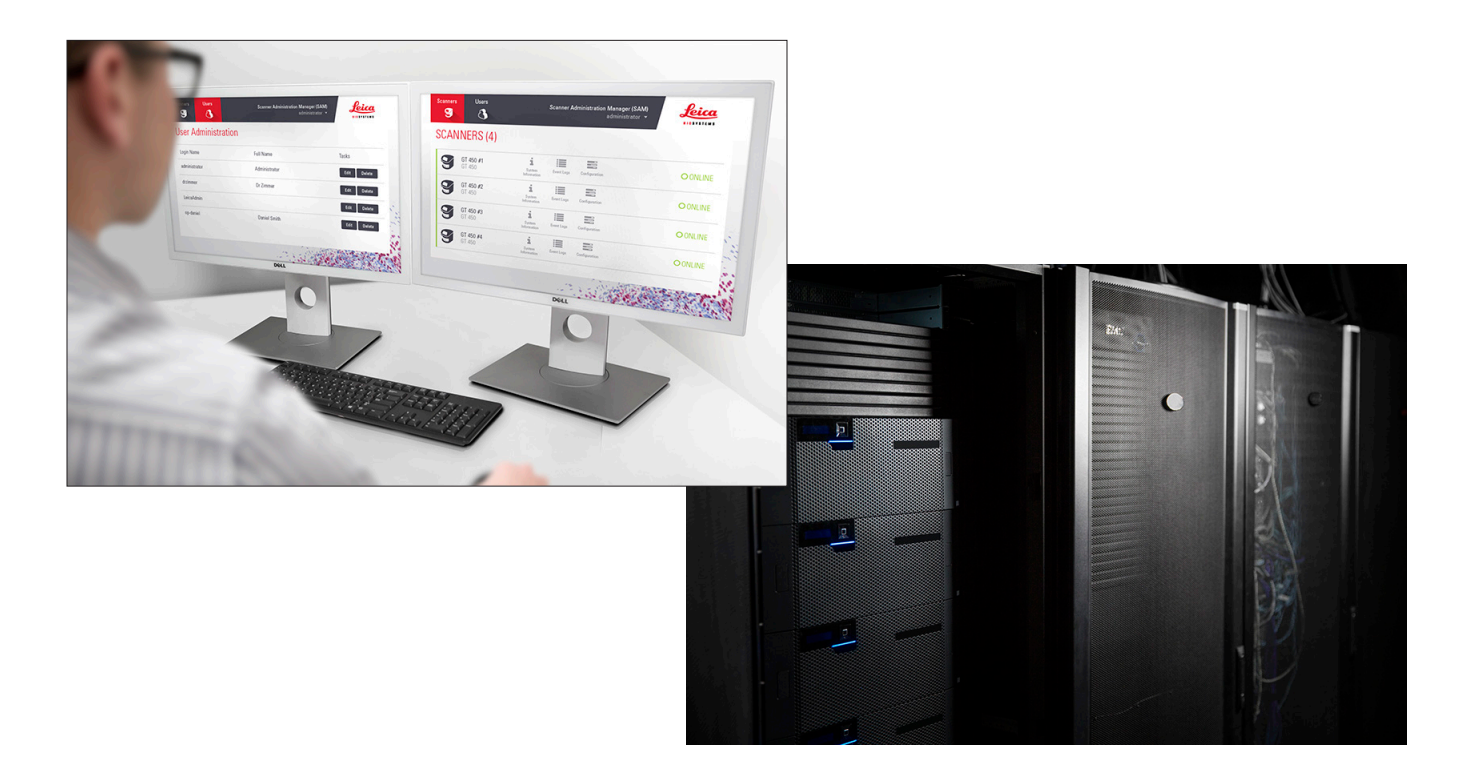

#### Aperio GT 450 DX -opas IT-johtajille ja laboratorion valvojille

#### Tämä asiakirja koskee Aperio GT 450 DX -ohjainta, Aperio GT 450 DX -konsolia ja Aperio GT 450 DX SAM DX -versiota 1.1 ja uudempia.

#### Tekijänoikeusilmoitus

- > Tekijänoikeudet © 2022 Leica Biosystems Imaging, Inc. Kaikki oikeudet pidätetään. LEICA ja Leica-logo ovat Leica Microsystems IR GmbH:n rekisteröityjä tavaramerkkejä. Aperio, GT ja GT 450 ovat Leica Biosystems Imaging, Incin tavaramerkkejä Yhdysvalloissa ja valinnaisesti myös muissa maissa. Muut logot, tuote- ja/tai yritysnimet voivat olla vastaavien omistajiensa tavaramerkkejä.
- Tämä tuote on suojattu rekisteröidyillä patenteilla. Jos haluat nähdä patenttilistan, ota yhteyttä Leica Biosystemsiin.

#### Asiakasmateriaalit

Viimeisimmät Leica Biosystemsin Aperio ePathology -tuotteita ja -palveluja koskevat tiedot löytyvät verkkosivuiltamme osoitteessa www. LeicaBiosystems.com/Aperio.

#### Yhteystiedot - Leica Biosystems Imaging, Inc.

| Päätoimipaikka                                                                                                    | Asiakastuki                                                                                                    | Yleiset tiedot                                                                                                    |
|----------------------------------------------------------------------------------------------------|----------------------------------------------------------------------------------------------------|----------------------------------------------------------------------------------------------------|
| Leica Biosystems Imaging, Inc.<br>1360 Park Center Drive<br>Vista, CA 92081<br>USA<br>Puhelin: +1 (866) 478 4111 (lisämaksuton)<br>Kansainvälinen puhelin: +1 (760) 539 1100 | Ota yhteyttä paikalliseen tuen<br>edustajaan, jos sinulla on kysely- ja<br>palvelupyyntöjä.<br>https://www.leicabiosystems.com/<br>service-support/technical-support/ | Puhelin (Yhdysvallat/Kanada):<br>+1 (866) 478 4111 (lisämaksuton)<br>Kansainvälinen puhelin: +1 (760) 539 1100<br>Sähköposti: ePathology@LeicaBiosystems.com |

| Valtuutettu edustaja Euroopan unionissa                             | Vastuuhenkilö Yhdistyneessä<br>kuningaskunnassa                                                                                        |  |
|---------------------------------------------------------------------|----------------------------------------------------------------------------------------------------|--|
| EC REP CEpartner4U<br>Esdoornlaan 13<br>3951 DB Maarn<br>Alankomaat | Leica Microsystems (UK) Limited<br>Larch House, Woodlands Business Park<br>Milton Keynes, MK14 6FG, Englanti, Yhdistynyt kuningaskunta |  |

| Maahantuojat |                                                                                         |                                                                                                    |  |  |
|--------------|-----------------------------------------------------------------------------------------|----------------------------------------------------------------------------------------------------|--|--|
|              | Leica Biosystems Deutschland GmbH<br>Heidelberger Straße 17–19<br>69226 Nussloch, Saksa | Leica Microsystems (UK) Limited<br>Larch House, Woodlands Business Park<br>Milton Keynes, MK14 6FG, Englanti, Yhdistynyt kuningaskunta |  |  |

# IVD

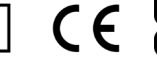

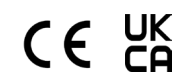

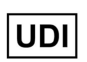

REF

00815477020297, 00815477020389

23GT450DXIVD, 23SAMSWDXIVD

# Sisältö

| Huomautukset                                                                   | 5  |
|--------------------------------------------------------------------------------|----|
| Versiohistoria                                                                 | 5  |
| Varotoimenpiteet ja huomautukset                                               | 5  |
| Symbolit                                                                       | 6  |
| Asiakaspalvelun yhteystiedot                                                   | 8  |
| 1 Johdanto                                                                     |    |
| Tietoja tästä oppaasta                                                         |    |
| Asiaan liittyvät asiakirjat                                                    |    |
| Kirjautuminen SAM DX:ään                                                       |    |
| SAM DX -käyttöliittymä                                                         |    |
| 2 Aperio GT 450 DX – Verkkoarkkitehtuuri                                       |    |
| Tuetut kuvatyypit                                                              | 15 |
| Yleiset tiedot                                                                 | 15 |
| Verkon kaistanleveysvaatimukset                                                |    |
| Aperio GT 450 DX:n sovittaminen valmiiseen verkkoon                            |    |
| Suojattu käyttö                                                                |    |
| Aperio GT 450 DX – Suositellut verkkomääritykset                               | 17 |
| 3 Aperio GT 450 DX -laitteen määrittäminen                                     |    |
| Yleiset tiedot                                                                 |    |
| Skannerin perusasetukset                                                       |    |
| Scanner System Information: Info Page (Skannerin järjestelmätiedot: Tietosivu) |    |
| System Information: Settings Page (Järjestelmätiedot: Asetussivu)              |    |
| Configuration Settings (Määritysasetukset)                                     |    |
| Kuvat-sivu                                                                     |    |
| Kuvatiedoston nimen muoto                                                      |    |
| Viivakoodin hallinta                                                           |    |
| PIN-koodin hallinta                                                            |    |
| PIN-koodin ja aikakatkaisun määrittäminen                                      |    |
| DICOM-kuvatulostuksen käyttöönotto                                             |    |

| 4  | Järjestelmätietojen tarkasteleminen                                 |    |
|----|---------------------------------------------------------------------|----|
|    | Skannerin tietojen ja asetusten näyttäminen                         |    |
|    | Skannerin tilastojen näyttäminen                                    |    |
|    | Tapahtumalokien kanssa työskenteleminen                             |    |
|    | Lokitiedostojen varmuuskopiointi                                    |    |
|    | Kirjautumishälytykset                                               |    |
| 5  | Käyttäjien hallinta                                                 |    |
|    | Käyttäjäroolien ymmärtäminen                                        |    |
|    | Käyttäjien hallinta                                                 |    |
|    | Lisää käyttäjä                                                      |    |
|    | Muokkaa käyttäjää                                                   |    |
|    | Poista käyttäjä                                                     |    |
|    | Käyttäjätilin lukituksen avaaminen                                  |    |
|    | Käyttäjän salasanan vaihtaminen                                     |    |
| 6  | Kyberturvallisuus- ja verkko-ohjeet                                 |    |
|    | Aperio GT 450 DX- ja Aperio SAM DX – Kyberturvallisuusominaisuudet  |    |
|    | Tietosuoja                                                          |    |
|    | Aperio GT 450 DX:n fyysiset suojatoimet                             |    |
|    | SAM DX -palvelimen suojaus                                          |    |
|    | Salasana-, sisäänkirjautumis- ja käyttäjämäärityssuojatoimet        |    |
|    | SAM DX -palvelimen fyysiset suojatoimet                             |    |
|    | SAM DX -palvelimen hallinnolliset suojatoimet                       |    |
|    | Valmisohjelmistojen käyttö                                          |    |
|    | Tuki ja kyberturvallisuuskorjaukset                                 |    |
| A  | Vianmääritys                                                        | 40 |
|    | Scanner Administration Manager DX (SAM DX) -palvelimen vianmääritys |    |
|    | Käynnistä datapalvelin uudelleen                                    |    |
|    | Varmista, että Mirth on käynnissä                                   |    |
|    | IIS-määritysvirhe                                                   | 41 |
| B  | Skannerin asetusten ja määritysten yhteenveto                       | 42 |
|    | Skannerin perustiedot                                               |    |
|    | Skannerin määritys                                                  |    |
| C  | SSL-sertifikaatin sitominen Aperio SAM DX:ään                       | 45 |
|    | Määritä SSL-sertifikaatti verkkosivustoosi                          |    |
|    | Sitouta SSL-sertifikaatti                                           |    |
| На | akemisto                                                            |    |

# Huomautukset

# Versiohistoria

| Vers. | Julkaistu     | Vaikuttuneet<br>osiot | Tiedot                                                                                                    |
|-------|---------------|-----------------------|----------------------------------------------------------------------------------------------------|
| В     | Toukokuu 2022 | All (Kaikki)          | Korjattu useita kirjoitusvirheitä.                                                                                                    |
| A     | Huhtikuu 2022 | All (Kaikki)          | Uusi versio tuotteelle Aperio GT 450 DX. Pohjautuu olemassa<br>olevaan Aperio GT 450 DX -oppaaseen IT-johtajille ja<br>laboratorion valvojille, MAN-0459, versio B. Ei käännetty. |

# Varotoimenpiteet ja huomautukset

- Vakavista haittatapahtumista raportoiminen Kaikki mahdolliset Aperio GT 450 DX:ään liittyvät vakavat tapahtumat on raportoitava valmistajalle ja sen jäsenvaltion toimivaltaiselle viranomaiselle, jossa käyttäjä ja/tai potilas sijaitsee.
- Tekniset tiedot ja suorituskyky Lisätietoja laitteen teknisistä tiedoista ja suorituskykyominaisuuksista löytyy asiakirjasta Aperio GT 450 DX -skannerin tekniset tiedot.
- Asennus Aperio GT 450 DX:n saa asentaa koulutettu Leica Biosystems -tekniikkapalvelun edustaja.
- Korjaus Korjauksen saa suorittaa vain koulutettu Leica Biosystems -tekniikkapalvelun edustaja. Kun korjaukset on suoritettu, pyydä Leica Biosystemsin teknikkoa suorittamaan toimintatarkistukset varmistaaksesi, että tuote on hyvässä toimintakunnossa.
- Lisävarusteet Lisätietoja Aperio GT 450 DX:n käyttämisestä muiden valmistajien lisävarusteiden, kuten sellaisten laboratoriotietojärjestelmän (LIS) kanssa, jota Leica Biosystems ei ole toimittanut, saat ottamalla yhteyttä Leica Biosystems -tekniikkapalvelun edustajaan.
- Laadunvalvonta Lisätietoja kuvanlaatutarkastuksista löytyy Aperio GT 450 DX -käyttöoppaasta.
- Huolto ja vianmääritys Lisätietoja huollosta löytyy Aperio GT 450 DX -käyttöoppaasta.
- Kyberturvallisuus Huomaa, että työasemat ja palvelimet ovat alttiita haittaohjelmille, viruksille, tietojen korruptoitumiselle ja tietosuojarikkomuksille. Tee yhteistyötä IT-järjestelmänvalvojien kanssa työasemien suojaamiseksi noudattamalla laitoksesi salasana- ja suojauskäytäntöjä.

Aperion suositukset SAM DX -palvelimen suojaamisesta löytyvät kohdasta "Luku 6: Kyberturvallisuus- ja verkkoohjeet" sivulla 36.

Ota yhteyttä Leica Biosystems -tekniikkapalveluun, jos epäilty Aperio GT 450 DX -laitteen kyberturvallisuushaavoittuvuus tai -häiriö havaitaan.

- Koulutus Tämä käyttöopas ei korvaa Leica Biosystemsin tarjoamaa yksityiskohtaista laitekäyttäjän koulutusta tai muita tarkempia ohjeita.
- Suojaus Jos laitetta käytetään muuten kuin valmistajan määrittämällä tavalla, sen suojaus voi heikentyä.

# Symbolit

Seuraavat symbolit ovat tuotteen myyntipäällysmerkinnöissä tai tässä käyttöoppaassa.

| Symboli  | Säädös/<br>standardi                            | Kuvaus                                                                                                    |
|----------|-------------------------------------------------|----------------------------------------------------------------------------------------------------|
| Ĩ        | ISO 15223-1 - 5.4.3                             | Tutustu käyttöohjeisiin.                                                                                                    |
|          | ISO 15223-1 - 5.1.1                             | Valmistaja                                                                                                    |
| M        | ISO 15223-1 - 5.1.3                             | Valmistuspäivä                                                                                                    |
| EC REP   | ISO 15223-1 - 5.1.2                             | Valtuutettu edustaja Euroopan unionissa                                                                                                    |
|          | ISO 15223-1 - 5.1.8                             | Maahantuoja                                                                                                    |
|          | AS/NZS 4417.1                                   | Laite on Australian Communications Media Authorityn (ACMA) Australiaa ja<br>Uutta Seelantia koskevien turvallisuus- ja EMC-vaatimusten mukainen. |
| SN       | ISO 15223-1 - 5.1.7                             | Sarjanumero                                                                                                    |
| IVD      | ISO 15223-1 - 5.5.1                             | In vitro -diagnostiikkaan tarkoitettu lääkinnällinen laite.                                                                                      |
| REF      | ISO 15223-1 - 5.1.6                             | Luettelonumero                                                                                                    |
| UDI      | ISO 15223-1 - 5.7.10                            | Laitteen yksilöllinen tunniste                                                                                                    |
| CE       | EU 2017/746<br>Artikla 18                       | Laitteella on CE-merkki (Conformité Europëenne), ja se täyttää EU-<br>asetuksen 2017/746 vaatimukset.                                            |
| UK<br>CA | Lääkinnällisiä laitteita<br>koskeva asetus 2002 | Laite on Yhdistyneen kuningaskunnan yhdenmukaisuusarviointivaatimusten<br>mukainen.                                                              |
|          | ISO 15223-1 - 5.4.4                             | Varoitus                                                                                                    |
|          | SO 7010 - W001                                  | Yleinen varoitus                                                                                                    |

| Symboli                                                                                                    | Säädös/<br>standardi                                                                | Kuvaus                                                                                                    |
|----------------------------------------------------------------------------------------------------|-------------------------------------------------------------------------------------|----------------------------------------------------------------------------------------------------|
| C US                                                                                                    | IEC 61010-1                                                                         | TÜV-tuotepalvelut ovat sertifioineet luetellut tuotteet sekä Yhdysvaltojen<br>että Kanadan turvallisuusvaatimusten mukaisiksi.                                                                                                    |
|                                                                                                    | IEC 60417 - 5031                                                                    | Laite soveltuu vain tasavirtaan.                                                                                                    |
|                                                                                                    | IEC 60417 - 5007                                                                    | Päällä. Päävirran kytkentä, vähintään pääkytkimissä tai niiden<br>sijaintipaikoissa ja tapauksissa, joissa turvallisuus voi vaarantua.                                                                                                    |
| $\bigcirc$                                                                                                    | IEC 60417 - 5008                                                                    | Pois päältä. Päävirran katkaisu, vähintään pääkytkimissä ja kaikissa<br>tapauksissa, joissa turvallisuus voi vaarantua.                                                                                                    |
| <b>.</b>                                                                                                    | ISO 15523-1 5.7.3                                                                   | Lämpötilan rajoitus                                                                                                    |
| <u>%</u>                                                                                                    | ISO 15223-1 5.3.8                                                                   | Kosteusrajoitus                                                                                                    |
| X                                                                                                    | 2012/19/EU                                                                          | Laitetta koskee WEEE-direktiivi 2012/19/EU sähkö- ja<br>elektroniikkalaiteromusta, ja se on hävitettävä erityisolosuhteita<br>noudattaen.                                                                                                    |
| 50                                                                                                    | Kiinan kansantasaval-<br>lan elektroniikkateolli-<br>suuden standardi SJ/<br>T11364 | Laite sisältää tiettyjä myrkyllisiä tai vaarallisia elementtejä ja sitä voidaan<br>käyttää turvallisesti sen ympäristölle turvallisen käyttöajan kuluessa. Logon<br>keskellä oleva numero osoittaa tuotteen ympäristölle turvallisen käyttöajan<br>(vuosina). Ulompi rengas osoittaa, että tämän tuotteen voi kierrättää. |
| CLASS 1 LASER PRODUCT<br>IEC 60325-1 2014<br>COMPLIES WITH 21 CFR 1040.10<br>EV:CEPT FOR DEVIATIONS<br>PURSUANT TO LASER NOTICE<br>NO. 58 DATED MAY 8: 2019 | IEC 60825-1                                                                         | Laite on luokan 1 laserlaite, joka on kansainvälisten standardien ja<br>Yhdysvaltain vaatimusten mukainen.                                                                                                    |
| Info for USA only. California Proposition 65 WARNING Cancer & Reproductive Harm www.P65Warnings.ca.gov                                                      | Kalifornian ehdotus<br>65                                                           | Tuote voi altistaa käyttäjän kemikaaleille, jotka Kalifornian osavaltion<br>tietojen mukaan aiheuttavat syöpää ja lisääntymisterveyden häiriöitä.<br>Lisätietoja on osoitteessa https://www.P65Warnings.ca.gov.                                                                                                    |
| Made in USA of US and foreign components                                                                                                    | N/A                                                                                 | Laite on valmistettu Yhdysvalloissa amerikkalaisista ja ulkomaisista osista.                                                                                                    |

# Asiakaspalvelun yhteystiedot

Ota yhteyttä oman maasi toimistoon teknisen tuen asioissa.

#### Australia:

96 Ricketts Road Mount Waverly, VIC 3149 AUSTRALIA Puhelin: Puh: 1800 625 286 (maksuton) 8.30–17.00, ma-pe, AEST Sähköposti: Ibs-anz-service@leicabiosystems.com

#### ltävalta:

Leica Biosystems Nussloch GmbH Technical Assistance Center Heidelberger Strasse 17 Nussloch 69226 SAKSA Puhelin: 0080052700527 (maksuton) Maan sisäinen puhelin: +43 1 486 80 50 50 Sähköposti: support.at@leicabiosystems.com

#### Belgia:

Puhelin: 0080052700527 (maksuton) Maan sisäinen puhelin: +32 2 790 98 50 Sähköposti: support.be@leicabiosystems.com

#### Kanada:

Puhelin: +1 (844) 534 2262 (maksuton) Kansainvälinen puhelin: +1 760 539 1150 Sähköposti: TechServices@leicabiosystems.com

#### Kiina:

17F, SML Center No. 610 Xu Jia Hui Road, Huangpu District Shanghai, PRC PC:200025 KIINA Puhelin: +86 4008208932 Faksi: +86 21 6384 1389 Sähköposti: service.cn@leica-microsystems.com Etätuen sähköposti: tac.cn@leica-microsystems.com

#### Tanska:

Puhelin: 0080052700527 (maksuton) Maan sisäinen puhelin: +45 44 54 01 01 Sähköposti: support.dk@leicabiosystems.com

#### Saksa:

Leica Biosystems Nussloch GmbH Technical Assistance Center Heidelberger Strasse 17 Nussloch 69226 SAKSA Puhelin: 0080052700527 (maksuton) Maan sisäinen puhelin: +49 6441 29 4555 Sähköposti: support.de@leicabiosystems.com

#### Irlanti:

Puhelin: 0080052700527 (maksuton) Maan sisäinen puhelin: +44 1908 577 650 Sähköposti: support.ie@leicabiosystems.com

#### Espanja:

Puhelin: 0080052700527 (maksuton) Maan sisäinen puhelin: +34 902 119 094 Sähköposti: support.spain@leicabiosystems.com

#### Ranska:

Puhelin: 0080052700527 (maksuton) Maan sisäinen puhelin: +33 811 000 664 Sähköposti: support.fr@leicabiosystems.com

#### Italia:

Puhelin: 0080052700527 (maksuton) Maan sisäinen puhelin: +39 0257 486 509 Sähköposti: support.italy@leicabiosystems.com

#### Japani:

1-29-9 Takadanobaba, Shinjuku-ku Tokyo 169-0075 JAPANI

#### Alankomaat:

Puhelin: 0080052700527 (maksuton) Maan sisäinen puhelin: +31 70 413 21 00 Sähköposti: support.nl@leicabiosystems.com

#### Uusi-Seelanti:

96 Ricketts Road Mount Waverly, VIC 3149 AUSTRALIA Puhelin: Puh: 0800 400 589 (maksuton) 8.30–17.00, ma-pe, AEST Sähköposti: lbs-anz-service@leicabiosystems.com

#### Portugali:

Puhelin: 0080052700527 (maksuton) Maan sisäinen puhelin: +35 1 21 388 9112 Sähköposti: support.pt@leicabiosystems.com

#### Venäjän federaatio

BioLine LLC Pinsky lane 3 letter A Saint Petersburg 197101 VENÄJÄN FEDERAATIO Puhelin: 8 (800) 555 49 40 (maksuton) Maan sisäinen puhelin: +7 812 320 49 49 Sähköposti: main@bioline.ru

#### Ruotsi:

Puhelin: 0080052700527 (maksuton) Maan sisäinen puhelin: +46 8 625 45 45 Sähköposti: support.se@leicabiosystems.com

#### Sveitsi:

Puhelin: 0080052700527 (maksuton) Maan sisäinen puhelin: +41 71 726 3434 Sähköposti: support.ch@leicabiosystems.com

#### Iso-Britannia:

Puhelin: 0080052700527 (maksuton) Maan sisäinen puhelin: +44 1908 577 650 Sähköposti: support.uk@leicabiosystems.com

#### Yhdysvallat:

Puhelin: +1 (844) 534 2262 (maksuton) Kansainvälinen puhelin: +1 760 539 1150 Sähköposti: TechServices@leicabiosystems.com

# 1 Johdanto

Tässä luvussa esitellään Scanner Administration Manager DX (SAM DX), jota käytetään yhden tai useamman Aperio GT 450 DX -skannerin kanssa.

Aperio GT 450 DX on suorituskykyinen kokonaisten näytelasien kirkaskenttäskanneri, johon kuuluu jatkuvasti lataava 450 näytelasin kapasiteetti 15 telineellä, telineiden skannaus tärkeysjärjestyksessä, automatisoitu kuvanlaadun tarkistus, ja ~32 sekunnin skannausnopeus 15 mm x 15 mm:n alueen 40-kertaisella skannaussuurennuksella. Aperio GT 450 DX on suunniteltu sopimaan omaan verkkoympäristöösi, ja se tarjoaa parasta turvallisuutta ja suorituskykyä.

Aperio GT 450 DX on tarkoitettu koulutettujen kliinisen patologian histoteknikoiden käyttöön, kun taas Aperio GT 450 DX SAM DX -ohjelmisto on tarkoitettu IT-ammattilaisten ja laboratorion valvojien käyttöön.

Aperio GT 450 DX on tarkoitettu käytettäväksi keskikokoisissa ja suurissa kliinisen patologian laboratorioissa, jotka tukevat patologiapalveluja sairaalassa, viitelaboratoriossa tai muussa kliinisessä laitoksessa.

Varmista, että noudatat asianmukaisia hyviä laboratoriokäytäntöjä sekä laitoksesi edellyttämiä näytelasin valmistelu-, käsittely-, tallennus- ja hävittämiskäytäntöjä ja -toimenpiteitä. Käytä tätä laitteistoa vain tähän tarkoitukseen ja Aperio GT 450 DX -käyttöoppaassa kuvatulla tavalla.

| Komponentti                                                              | Kuvaus                                                                                                    |
|--------------------------------------------------------------------------|----------------------------------------------------------------------------------------------------|
| Scanner Administration Manager DX (SAM DX) -palvelin                     | SAM DX -palvelin on yhteydessä useisiin Aperio GT 450 DX -skannereihin ja käyttää SAM DX -asiakassovellusohjelmistoa.                                                                  |
| Scanner Administration Manager DX (SAM DX)<br>-asiakassovellusohjelmisto | SAM DX -asiakassovellusohjelmisto mahdollistaa IT-henkilöstölle IT-<br>toteutukset, PIN-määritykset ja useita skannereita kattavat huoltopalvelut<br>yhdestä tietokoneesta käsin.      |
| Työasema, monitori ja näppäimistö                                        | Työaseman, monitorin ja näppäimistön on oltava yhteydessä SAM DX<br>-palvelimeen paikallisen alueverkon (LAN) kautta käyttääkseen SAM<br>DX:ää GT 450 DX -skannereiden hallinnointiin. |

Aperio GT 450 DX sisältää Scanner Administration Manager DX (SAM DX) -palvelimen, joka mahdollistaa IT-toteutukset ja jopa neljä skanneria kattavat huoltopalvelut yhdestä tietokoneesta käsin. SAM DX avustaa kunkin skannerin asennuksessa, määrittämisessä ja valvomisessa. SAM DX on asennettu palvelimelle, joka sijaitsee samassa verkossa kuin skannerit ja muut kuvan hallintaan käytettävät komponentit.

SAM DX:n ominaisuuksia ovat seuraavat:

- > Verkossa toimiva käyttöliittymä, joka toimii useimmilla nykyselaimilla ja jota voi käyttää laitoksen verkossa.
- Rooleihin perustuvat käyttöoikeudet. Operaattorirooli antaa käyttäjän tarkastella määritysasetuksia, kun taas järjestelmänvalvojan rooli sallii asetusten muuttamisen.

- Skannerikohtaiset määritysasetukset mahdollistavat käyttäjäkohtaiset PIN-koodit ja aikakatkaisut. Jokaisen järjestelmässä olevan skannerin käyttöoikeus voidaan määrittää erillisillä PIN-koodeilla.
- Keskitetty tilastojen ja tapahtumalokien näyttö. Jokaisen järjestelmässä olevan skannerin tiedot voidaan näyttää ja niitä voidaan tarkastella SAM DX -käyttöliittymässä vertailua varten.
- Usean skannerin tuki keskitetyillä määrityksillä ja valvonnalla.
- > Välitön skannerin tilan näyttö. Aloitusnäytössä näkyy, mitkä skannerit ovat online-tilassa ja mitkä eivät.
- Lokitietojen ja tapahtumien käsittelypalvelut Mirth Connectin avulla tiedostojärjestelmässä olevaan tietokantaan.

# Tietoja tästä oppaasta

Tämä opas on tarkoitettu laboratorion valvojille, IT-johtajille ja muille, jotka ovat vastuussa Aperio GT 450 DX -laitteen hallinnasta laitoksen verkossa. Yleisiä skannerin käyttötietoja löytyy Aperio GT 450 DX -käyttöoppaasta.

Tämän oppaan seuraava luku selittää Aperio GT 450 DX -verkkoarkkitehtuurin ja esittelee, miten tieto kulkee järjestelmän komponentista toiseen.

Seuraavat luvut käsittelevät Scanner Administration Manager DX (SAM DX) -sovelluksen käyttöä Aperio GT 450 DX -skannereiden määrittämiseen, mukaan lukien käyttäjätilien lisäämisen SAM DX:ään ja kunkin skannerin PIN-koodin määrittämisen. Tehtäviä, joita vain Leican tukihenkilöstö voi suorittaa, ei käsitellä tässä käyttöoppaassa.

Lisätietoja tietyistä tehtävistä löytyy seuraavasta taulukosta.

| Tehtävä                                                                                                    | Katso                                                                                          |
|----------------------------------------------------------------------------------------------------|------------------------------------------------------------------------------------------------|
| Lue, miten GT 450 DX -skannerit ja Scanner Administration<br>Manager DX (SAM DX) sopivat verkkoosi                                | "Luku 2: Aperio GT 450 DX – Verkkoarkkitehtuuri" sivulla 15                                    |
| Lue, miten tieto kulkee Aperio GT 450 DX:n,<br>SAM DX -palvelimen ja valinnaisten kuvan- ja<br>tiedonhallintapalvelinten välillä. | "Aperio GT 450 DX – Suositellut verkkomääritykset" sivulla 17                                  |
| Kirjaudu Scanner Administration Manager DX (SAM DX)<br>-asiakassovellusohjelmistoon                                               | "Kirjautuminen SAM DX:ään" sivulla 12                                                          |
| Muuta määritysasetuksia DICOM- tai DSR-viestintään SAM<br>DX -palvelimen ja skannerin kanssa                                      | "Configuration Settings (Määritysasetukset)" sivulla 23                                        |
| Tarkastele järjestelmässä olevan skannerin tietoja                                                                                | "Luku 3: Aperio GT 450 DX -laitteen määrittäminen" sivulla 19                                  |
| Tarkista, onko skanneri verkossa                                                                                                  | "SAM DX -käyttöliittymä" sivulla 12                                                            |
| Tarkastele järjestelmässä olevan skannerin sarjanumeroa, ohjelmistoversiota ja laiteohjelmaversiota                               | "Scanner System Information: Info Page (Skannerin<br>järjestelmätiedot: Tietosivu)" sivulla 21 |
| Tarkastele skannerin tilastoja ja historiaa                                                                                       | "Skannerin tilastojen näyttäminen" sivulla 31                                                  |
| Tarkastele edistyneitä määritysvaihtoehtoja, kuten kamera-<br>asetuksia                                                           | "Skannerin tietojen ja asetusten näyttäminen" sivulla 30                                       |
| Lisää uusi käyttäjä Scanner Administration Manager DX<br>(SAM DX) -palvelimelle                                                   | "Lisää käyttäjä" sivulla 33                                                                    |

| Tehtävä                                                                  | Katso                                                    |
|--------------------------------------------------------------------------|----------------------------------------------------------|
| Poista käyttäjätili SAM DX:stä                                           | "Poista käyttäjä" sivulla 34                             |
| Vaihda käyttäjän salasana                                                | "Käyttäjän salasanan vaihtaminen" sivulla 34             |
| Käyttäjätilin lukituksen avaaminen                                       | "Käyttäjätilin lukituksen avaaminen" sivulla 34          |
| Diagnosoi ongelma tarkistamalla tapahtuma- ja virhelokit                 | "Tapahtumalokien kanssa työskenteleminen" sivulla 31     |
| Tarkista ohjelmiston päivitykset                                         | "Skannerin tietojen ja asetusten näyttäminen" sivulla 30 |
| Tarkastele Aperio GT 450 DX:n kyberturvallisuus- ja<br>verkkosuosituksia | "Luku 6: Kyberturvallisuus- ja verkko-ohjeet" sivulla 36 |

# Asiaan liittyvät asiakirjat

Aperio GT 450 DX:n kosketusnäytöltä käytettävissä olevat videot opastavat perustason skannaustehtäviin, kuten telineiden lataamiseen ja tyhjentämiseen.

Lisätietoja Aperio GT 450 DX:n käyttämisestä löytyy seuraavista asiakirjoista:

- Aperio GT 450 DX Pikaopas Näin aloitat Aperio GT 450 DX:n käyttämisen.
- Aperio GT 450 DX Käyttöopas Lue lisää Aperio GT 450 DX:stä.
- Aperio GT 450 DX Tekniset tiedot Aperio GT 450 DX:n tarkat tekniset tiedot.

# Kirjautuminen SAM DX:ään

Kun Aperio GT 450 DX on asennettu ja määritetty, seuraava askel on Aperio GT 450 DX -skannerien ja käyttäjien hallinta Scanner Administration Manager DX (SAM DX) -palvelimen avulla.

- 1. Avaa internetselain ja syötä SAM DX -palvelimen osoite. (Leican asentaja antaa osoitteen laitoksen IT-edustajalle, kun järjestelmä on asennettu. Saat osoitteen ottamalla yhteyttä IT-henkilöstöön.)
- 2. Syötä kirjautumisen käyttäjänimi ja salasana. Jos kirjaudut ensimmäistä kertaa, käytä järjestelmänvalvojalta tai Leica Biosystems -asentajalta saamiasi kirjautumistietoja.
- 3. Napsauta Log In (Kirjaudu sisään).

# SAM DX -käyttöliittymä

Alla näkyvät SAM DX -aloitussivu ja skanneriluettelo. Huomaa, että Operator (Operaattori)-roolin käyttäjät eivät näe Configuration (määritys)-kuvakkeita.

| Scanners<br>S | Users                             |                       | Scanner A  | Administration Manager (SAM v1.0.14)<br>LabAdmin ▼ | Leica     |
|---------------|-----------------------------------|-----------------------|------------|----------------------------------------------------|-----------|
| SCANN         | ERS (4)                           |                       |            |                                                    |           |
|               | Scanner Lab 1<br>Aperio GT 450 DX | System<br>Information | Event Logs | Configuration                                      | O ONLINE  |
|               | Scanner Lab 2<br>Aperio GT 450 DX | System<br>Information | Event Logs | Configuration                                      |           |
|               | PathLab 1<br>Aperio GT 450 DX     | System<br>Information | Event Logs | Configuration                                      | O OFFLINE |
|               | PathLab 2<br>Aperio GT 450 DX     | System<br>Information | Event Logs | Configuration                                      | O OFFLINE |

#### Alla kuvaillaan sivun neljä yleistä aluetta.

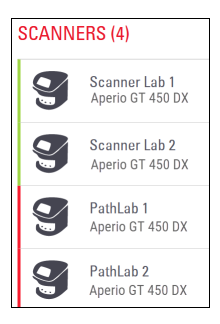

#### Skanneriluettelo

Luettelossa näkyvät kaikki järjestelmässä olevat skannerit, mukaan lukien niiden kutsumanimet ja skannerin malli. Lab Admin (Laboratorion valvoja) -käyttäjät voivat napsauttaa skannerin nimeä tällä alueella ja näyttää Edit Scanner (skannerin muokkaus)vaihtoehdot.

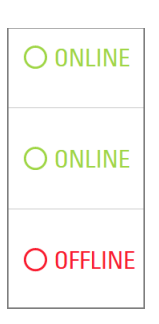

#### Skannerin tila -alue

Tämä alue näyttää kunkin skannerin tilan.

Scanner Administration Manager (SAM v1.0.1) LabAdmin 👻

#### Käyttäjän sisäänkirjautuminen

Tässä näkyy tämänhetkisen SAM DX -käyttäjän käyttäjänimi.

Valitse kirjautumisnimesi, niin näet linkit salasanan vaihtamiseen ja uloskirjautumiseen.

| <b>1</b><br>System<br>Information | Event Logs | Configuration |
|-----------------------------------|------------|---------------|
| <b>1</b><br>System<br>Information | Event Logs | Configuration |
| System<br>Information             | Event Logs | Configuration |

#### Komentoalue

Kuvakkeet, joita käytetään System Information (Järjestelmätiedot)-, Event Log (Tapahtumaloki)- ja Configuration (Määritykset) -sivujen näyttämiseen, ovat tällä alueella.

Huomaa, että Configuration (Määritykset) -kuvakkeet ovat vain laboratorion valvojakäyttäjien saatavilla.

# 2 Aperio GT 450 DX – Verkkoarkkitehtuuri

Tässä luvussa käsitellään perustason arkkitehtuurin yleiskatsaus siihen, miten Aperio GT 450 DX ja SAM DX -palvelin sopivat verkostoonne.

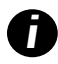

IT-verkkovirhe voi aiheuttaa viivästyksiä diagnoosiin/prognoosiin, kunnes verkkoyhteys palautuu.

# Aperio GT 450 DX – Arkkitehtuuri

Aperio GT 450 DX on suunniteltu IT-helppokäyttöisyyttä ja -turvallisuutta silmällä pitäen. Se on valmis integroitavaksi käytössä olevaan kuvien- ja tiedonhallintajärjestelmään (IDMS), laboratoriotietojärjestelmään (LIS) ja muihin verkkoon liitettyihin palveluihin.

Aperio GT 450 DX sisältää Aperio GT 450 DX:n, Scanner Administration Manager DX (SAM DX) -palvelimen, kaapelit ja pistokkeet. Jokainen SAM DX -palvelinyksikkö voi tukea neljää Aperio GT 450 DX -skanneria, ja verkossa voi olla useita SAM DX -palvelimia.

SAM DX -asiakassovellusohjelmisto sijaitsee SAM DX -palvelimella ja sisältää seuraavat:

- SAM DX -ohjelmisto skannerin määrittämiseen
- > Verkkopohjainen käyttöliittymä skannerin hallinnointiin ja määrittämiseen
- Kirjaamis- ja viestipalvelut tapahtumille ja virheille
- DICOM-palvelin, jolla DICOM-kuvatiedostot muunnetaan SVS-muotoon ja siirretään kuvien tallennusjärjestelmään

# Tuetut kuvatyypit

Aperio GT 450 DX luo SVS-tiedostoja tai DICOM-kuvia. .SVS on kuvatiedoston oletusmuoto.

Ennen kuin DICOM-kuvatulostus voidaan ottaa käyttöön, IT-ympäristösi on täytettävä vaatimukset, jotka on kuvattu *Aperio* DICOM -vastaavuuslausunnossa. Lisäksi Leica Biosystemsin teknisten palveluiden edustajan on kirjauduttava SAM DX:ään Leica-järjestelmänvalvojana ja otettava Optional Features (Lisäominaisuudet) -toiminto käyttöön siinä skannerissa, johon haluat määrittää DICOM:n. Saat lisätietoja kohdasta *"DICOM-kuvatulostuksen käyttöönotto" sivulla 28*.

# **Yleiset tiedot**

Seuraavia ohjeita on noudatettava:

- Verkkokansio, johon kuvat tallennetaan (DSR), voi olla samalla palvelimella kuin IDMS tai muualla paikallisverkossa.
- Viestintä sisältää Mirth Connect -yksikön sekä eri kanavien käyttämisen skanneriviestien muuntamiseen ja reitittämiseen (skannaustapahtumat ja -lokit).

Ennen Aperio GT 450 DX -skannereiden, SAM DX -asiakassovelluksen ja SAM DX -palvelimen asentamista Leica Biosystemsin tekninen edustaja määrittelee asennukselle parhaan arkkitehtuurin käyttöennusteen, nykyisten verkkomääritysten ja muiden

tekijöiden perusteella. Siihen kuuluu myös sen päättäminen, mitkä komponentit asennetaan kullekin verkossa olevalle fyysiselle palvelimelle. Eri komponentit ja palvelut voidaan asentaa eri palvelimille tai yhdistää ne samalle palvelimelle.

## Verkon kaistanleveysvaatimukset

Aperio GT 450 DX:n ja SAM DX -palvelimen välisen yhteyden edellyttämä vähimmäiskaistanleveys on yhden gigatavun ethernet, jonka nopeus on vähintään 1 gigatavu sekunnissa (Gt/s). SAM DX -palvelimen ja kuvakirjaston (DSR) välisen yhteyden edellyttämä vähimmäiskaistanleveys on 10 gigatavua sekunnissa.

## Aperio GT 450 DX:n sovittaminen valmiiseen verkkoon

Aperio GT 450 DX- ja SAM DX-järjestelmän pääkomponentit ovat seuraavat:

- Aperio GT 450 DX Yksi tai useampi Aperio GT 450 DX -skanneri voidaan yhdistää SAM DX -palvelimeen verkon kautta. Kukin SAM DX -palvelin voi tukea useita skannereita.
- Aperio Scanner Administration Manager DX (SAM DX) -palvelin SAM DX -palvelin sisältää tämän oppaan aiheena olevan Scanner Administration Manager -asiakassovellusohjelmiston. SAM DX -palvelimeen kuuluva DICOMkuvamuunnin muuntaa DICOM-kuvat SVS-kuvatiedostomuotoon. (Aperio GT 450 DX -skannerit lähettävät salatut DICOM-kuvat SAM DX -palvelimelle.) Lisäksi SAM DX hallinnoi skannerin määritysasetuksia ja viestintää Mirthyhteyksien avulla.
- DSR (Digital Slide Repository, digitaalinen näytelasikirjasto) -palvelin Tämä palvelin (jota kutsutaan myös Image Storage System (kuvantallennusjärjestelmä) -palvelimeksi) sisältää kokonaiset näytelasikuvat skannerista ja niiden hallintaan tarvittavan infrastruktuurin. Kirjasto voi olla verkkokansio, joka on käytettävissä verkossa olevan palvelimen kautta, tai se voi sijaita valinnaisella Aperio eSlide Manager -palvelimella.
- SAM DX -työasema/konsoli Käytetään verkkoselaimessa (Firefox, Chrome tai Edge) verkossa olevalla tietokoneella. Järjestelmänvalvojat ja operaattorit käyttävät konsolia tapahtumatietojen ja tilastojen tarkasteluun. Järjestelmänvalvojat voivat myös lisätä käyttäjätilejä, määrittää PIN-koodeja ja muuttaa määrityksiä.
- Tietokanta MS SQL -palvelintietokanta sisältää käyttäjätiedot, asetustiedot, tilastoraporttien ilmoittamat tiedot ja tapahtumat sekä lokien ilmoittamat virheet.
- Verkon tiedostokansio Verkkosijainti, jonne tapahtumalokit tallennetaan.

## Suojattu käyttö

Käyttöoikeus SAM DX:n käyttöliittymän kautta on suojattu SSL:llä. Itse allekirjoitetut SSL-sertifikaatit annetaan asennuksen yhteydessä. Välttääkseen selaimen tietoturvaviestit asiakkaiden on ehkä annettava omat tietoturvasertifikaattinsa.

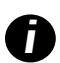

Suojataksesi verkkoa kyberturvallisuushyökkäyksiltä suosittelemme poistamaan tarpeettomat portit ja palvelut käytöstä verkossa.

# Aperio GT 450 DX – Suositellut verkkomääritykset

Tässä osiossa kuvataan suositeltava tapa liittää Aperio GT 450 DX laitoksen IT-ympäristöön optimaalisen suorituskyvyn saavuttamiseksi.

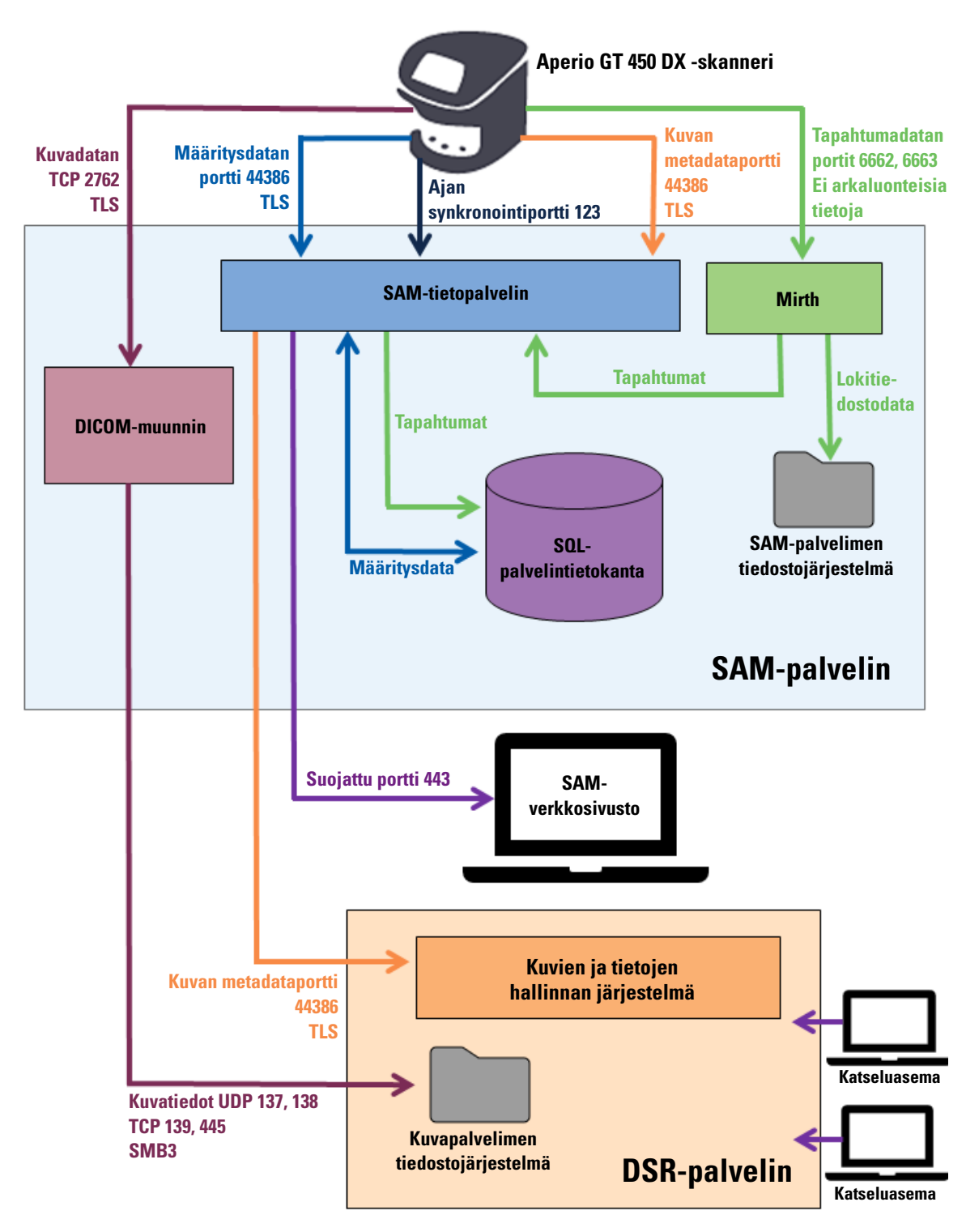

| Datan<br>tyyppi               | Kuvaus                                                                                                    | Portti                             |
|-------------------------------|----------------------------------------------------------------------------------------------------|------------------------------------|
| Kuvatiedot                    | Skanneri lähettää DICOM-kuvatiedot DICOM-muuntimeen. Tiedot lähetetään TLS-<br>salattuina.<br>Määritä viestintä skannerin ja DICOM-muuntimen välillä käyttäen isäntänimeä ja<br>porttiasetuksia <b>Images</b> (Kuvat) -määrityssivulla.                                                                                                    | TCP 2762                           |
|                               | DICOM-muunnin lähettää kuvatiedot (joko muunnettuna SVS-tiedostona tai DICOM-<br>raakadatana) DMS-palvelimella sijaitsevaan kuvien- ja tiedonhallintajärjestelmään<br>(IDMS). Tiedot lähetetään SMB3-salattuina.<br>Määritä viestintä DICOM-muuntimen ja DSR:n välillä käyttäen File Location (tiedostojen<br>sijainti)- <b>Images</b> (Kuvat) -sivulla. | UDP 137,<br>138<br>TCP 139,<br>445 |
|                               | Kuvia ei voida lähettää DSR:ään kytkettyihin katseluasemiin.                                                                                                    | 80, 443                            |
| Skannerin<br>määritystiedot   | Skanneri lähettää pyynnön SAM DX -datapalvelimelle ja pyytää määritystietoja. SAM<br>DX -datapalvelin palauttaa määritystiedot skanneriin. Tiedot lähetetään TLS-salattuina.<br>Skannerin ja SAM DX -datapalvelimen välinen viestintä määritetään skannerissa.                                                                                           | 44386                              |
|                               | SAM DX -datapalvelin tallentaa määritystiedot SAM DX -palvelimella sijaitsevaan SQL-<br>palvelintietokantaan.                                                                                                    | -                                  |
|                               | SAM DX -datapalvelin näyttää määritystiedot SAM DX -verkkosivulla.                                                                                                    |                                    |
| Ajan synkronointi             | Kellonajan synkronointi SAM DX:n ja useiden skannereiden välillä hoidetaan verkon<br>aikaprotokollan avulla.                                                                                                    | UDP 123                            |
| Kuvan metatiedot              | Skanneri lähettää kuvien metatiedot SAM DX -datapalvelimelle. Tiedot lähetetään<br>TLS-salattuina. Skannerin ja SAM DX -datapalvelimen välinen viestintä määritetään<br>skannerissa.                                                                                                    | 44386                              |
|                               | SAM DX -datapalvelin lähettää kuvien metatiedot DSR-palvelimella sijaitsevaan<br>IDMS:ään. Tiedot lähetetään TLS-salattuina.<br>Määritä viestintä SAM DX -datapalvelimen ja skannerin välillä käyttäen isäntänimeä ja<br>porttiasetuksia <b>DSR</b> -sivulla.                                                                                            |                                    |
| Viesti- ja<br>tapahtumatiedot | Skanneri lähettää loki- ja tapahtumatiedot Mirth Connect -palvelimelle. Arkaluonteisia<br>tietoja ei siirretä.<br>Määritä viestintä skannerin ja Mirth Connect -palvelimen välillä <b>Event Handling</b><br>(Tapahtumien hallinta) -määrityssivulla.                                                                                                    | 6662, 6663                         |
|                               | Mirth Connect -palvelin kopioi kriittiset tapahtuma- ja virhetiedot SAM DX<br>-datapalvelimelle, minkä jälkeen SAM DX -datapalvelin lähettää tiedot SQL-tietokantaan.<br>Nämä tiedot raportoidaan SAM DX -tapahtumalokien avulla.                                                                                                    | _                                  |
|                               | SAM DX -datapalvelin näyttää tapahtumatiedot SAM DX -verkkosivulla.                                                                                                    | _                                  |
|                               | Mirth Connect -palvelin käsittelee lokitiedot ja lisää ne tapahtumalokiin, joka sijaitsee<br>tiedostojärjestelmässä. Mirthin ja tapahtumalokin välinen viestintä määritetään Mirth-<br>sovelluksen asetuksissa. Sitä ei voi käyttää SAM DX:n kautta.                                                                                                    |                                    |

"Configuration Settings (Määritysasetukset)" sivulla 23 tuottaa tietoa eri yhteyksien määrittämisestä komponenttien ja palveluiden välillä SAM DX -käyttöliittymän avulla.

# **3** Aperio GT 450 DX -laitteen määrittäminen

Tässä luvussa annettuja tietoja tarvitset silloin, kun sinun on muutettava skannerin asetuksia, järjestelmätietoja tai määrityksiä. Skannerin määritykset määrittävät sen, miten skanneri viestii SAM DX:n kanssa ja miten SAM DX vuorostaan viestii verkon eri osien kanssa, mukaan lukien IDMS-palvelun, DICOM-kuvamuuntimen ja muiden. Mukana ovat myös toimenpiteet skannerin käyttöön tarvittavien PIN-koodien asettamiseen.

# Yleiset tiedot

Vain käyttäjä, jolle on määrätty Lab Admin (laboratorion valvojan) rooli, voi muuttaa määrityksiä. Operator (Operaattorit) voivat tarkastella määritysasetuksia, mutta eivät muuttaa niitä.

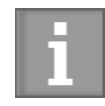

Jotkut määritysasetukset määrittelevät, miten skanneri viestii SAM DX:n kanssa, esimerkiksi Mac Address (Mac-osoite) ja Hostname (isäntänimi). Serial Number (sarjanumero) on skannerin yksilöllinen tunniste. Calibration (Kalibrointi)-asetukset määrittelevät skannerin toiminnan. Vain Leican tukihenkilöstö voi muuttaa näitä asetuksia, ja ne näytetään varjostetuissa kentissä.

Skannerin määritysparametrejä on kolmenlaisia:

- Skannerin perusasetukset, kuten verkon osoite, nimi ja näyttökieli
- Skannerin System Information (järjestelmätiedot), kuten yleiset tiedot ja tarkat skanneri- ja kamera-asetukset
- Skannerin Configuration (määritys)-asetukset, kuten viestintäasetukset DICOM-kuvamuunninta ja DSR-palvelinta varten, tapahtumien hallinta, aikavyöhyke ja PIN-koodin hallinta

Tässä luvussa käsitellään kaikkia parametrejä.

## Skannerin perusasetukset

| Edit Scanner      | × |
|-------------------|---|
| MAC Address       |   |
| ac:1f:6b:27:da:55 |   |
| Hostname          |   |
| ScanAdmin         |   |
| Name              |   |
| Scanner Lab 1     |   |
| Model             |   |
| Aperio GT 450 DX  |   |
| Serial Number     |   |
| 12008             |   |
| Hardware Version  |   |
| 1.0.1             |   |
| Language          |   |
| English \$        |   |
|                   |   |
| Save Cancel       |   |

Edit Scanner (Muokkaa skanneria) -valintaikkunan näyttäminen:

- 1. Vahvista, että **Scanners** (Skannerit) -kuvake bannerissa on valittuna ja sivulla näkyy skanneriluettelo. Napsauta tarvittaessa **Scanners** (Skannerit) -kuvaketta skannerilistan näyttämiseksi
- 2. Pidä hiiren osoitinta skannerin nimen kohdalla, kunnes muokkaussymboli 🕼 tulee näkyviin. Napsauta sitten skannerin nimeä.
- 3. Muokkaa käytettävissä olevia asetuksia tarpeen mukaan:
  - Syötä kutsumanimi, jolla skanneri tunnistetaan laitoksessasi. (Kutsumanimi näkyy pääsivulla.)
  - Valitse halutessasi uusi kieli skannerin hallintapaneeliviesteille.
  - Voit lukea lisätietoja jokaisesta vaihtoehdosta kohdasta "Liite B: Skannerin asetusten ja määritysten yhteenveto" sivulla 42.
- 4. Tallenna muutokset napsauttamalla Save (Tallenna).

Jos olet asentamassa uutta skanneria tai skannerin viestintää verkon muiden palvelinten kanssa on muutettava, jatka kohdasta *"Yleiset tiedot" sivulla 19*.

| Scanners Users<br>S 3       |                       | SAM -                   | Scanner Administration Manager 00815477020389(8012)1.1<br>LeicaAdmin ~ | <u>Leica</u>        |
|-----------------------------|-----------------------|-------------------------|------------------------------------------------------------------------|---------------------|
| <b>SS45054</b><br>GT 450 DX | System Information    | Event Logs              | Configuration                                                          |                     |
| Info                        |                       |                         | Adva 🗸                                                                 | anced Maintenance 🗦 |
| Scanner Statistics          | Serial Number         | SS45054                 |                                                                        |                     |
| Sattings                    | Hardware Version      | 1.0.1                   |                                                                        |                     |
| Settings                    | Controller UDI        | 00815477020372(8012)1.1 |                                                                        |                     |
|                             | Console UDI           | 00815477020365(8012)1.1 |                                                                        |                     |
|                             | Controller Version    | 1.1.0.5072 [C]          |                                                                        |                     |
|                             | Console Version       | 1.1.0.5017 [C]          |                                                                        |                     |
|                             | STU Remote Version    | 1.1.0.5050 [C]          |                                                                        |                     |
|                             | Documents Version     | 1.1.0.5017 [C]          |                                                                        |                     |
|                             | G5 Firmware Version   | 1.1.0.5069 [C]          |                                                                        |                     |
|                             | Platform Version      | 5.4                     |                                                                        |                     |
|                             | Install Date          | Thu May 06 2021         |                                                                        |                     |
|                             | GT 450 DX Update News | www.leicabiosystems.com |                                                                        |                     |
|                             |                       |                         |                                                                        |                     |

## Scanner System Information: Info Page (Skannerin järjestelmätiedot: Tietosivu)

Järjestelmätiedot-tietosivun näyttäminen:

- 1. Vahvista, että **Scanners** (Skannerit) -kuvake bannerissa on valittuna ja sivulla näkyy skanneriluettelo. Napsauta tarvittaessa **Scanners** (Skannerit) -kuvaketta listan näyttämiseksi.
- 2. Napsauta System Information (Järjestelmätiedot) -kuvaketta sen skannerin oikealla puolella, jota haluat tarkastella.
- 3. Napsauta Info (Tiedot) sivuvalikossa.

Käytä Järjestelmätiedot-tietosivua skannerin asetusten tarkasteluun. (Tälle sivulle ei voi tehdä muutoksia.)

Laiteohjelmisto- ja laitteistoversiot päivitetään automaattisesti, kun SAM DX saa yhteyden skanneriin.

## System Information: Settings Page (Järjestelmätiedot: Asetussivu)

| Scanners Users     |                           | SAM - Scanner Administration Manager (SAM v1.0.0-prod.5020)<br>ScanAdmin ▼ |                       | Leica      |               |     |
|--------------------|---------------------------|----------------------------------------------------------------------------|-----------------------|------------|---------------|-----|
| SCANNER LAB 1 Ap   | perio GT 450 DX           |                                                                            | System<br>Information | Event Logs | Configuration |     |
| Info               | Scanner Config            |                                                                            |                       |            |               |     |
| Scanner Statistics | Camera Config             | Scanner Config                                                             |                       |            |               |     |
| Settings           | Scanner Additional Config | 11.75185                                                                   |                       |            |               |     |
|                    | Focus Algorithm Config    | MACROFOCUS END                                                             |                       |            |               |     |
|                    | RT Camera Config          | 10.75185<br>MACROFOCUS RESOLUTION                                          |                       |            |               |     |
|                    | RT Focus Config           | 0.000125                                                                   |                       |            |               |     |
|                    | Tissue Finder Config      | MACROFOCUS RAMPDIST 0.1                                                    |                       |            |               |     |
|                    | Motion Config             | MACROFOCUS POS OFFSET                                                      |                       |            |               |     |
|                    | Autoloader Config         | 0<br>MACROFOCUS SNAP CHECK ENABLED                                         |                       |            |               | A V |
|                    | Debug Options             |                                                                            |                       |            |               |     |
| 1 mm               |                           | MACROFOCUS SNAP CHECK THRESHOLD                                            | Martine from          | - market   | ~~~~          | ÷   |

Järjestelmätietojen asetussivulla näkyvät kameran, skannerin, Focus-algoritmin, liikkeen ja automaattilataajan määritysasetukset. (Yllä olevassa kuvassa näkyy vain osa käytettävissä olevista asetuksista.) Leica Biosystemsin edustaja määrittää useimmat tai kaikki asetukset tällä sivulla puolestasi, kun skanneri asennetaan. Sinua saatetaan kuitenkin pyytää tarkistamaan asetukset vianmääritystoimenpiteen aikana.

Jos niitä on muutettava, Leica Biosystemsin tekninen edustaja antaa siihen tarkat ohjeet. Älä muuta näitä asetuksia ilman Leica Biosystemsin teknisen edustajan antamaa ohjeistusta.

Järjestelmätietojen asetussivun tarkastelu tai asetusten muokkaaminen:

- 1. Vahvista, että Scanners (Skannerit) -kuvake bannerissa on valittuna ja sivulla näkyy skanneriluettelo.
- 2. Napsauta System Information (Järjestelmätiedot) -kuvaketta sen skannerin oikealla puolella, jota haluat tarkastella.
- 3. Napsauta Settings (Asetukset) sivupalkin valikossa.
- 4. Tarkastele saatavilla olevien asetusten luetteloa vierityspalkin avulla.

| Scanners Users   | SAM - Scanner Administration Manager (SAM v1.0.1-prod.6005)<br>LeiceAdmin * | Leica |
|------------------|-----------------------------------------------------------------------------|-------|
| PATHLAB 1        | Aperio GT 450 DX System Information                                         |       |
| Images           | Configure settings for the DICOM image host Edit                            |       |
| DSR              | SCAN SCALE FACTOR                                                           |       |
| Event Handling   | 1<br>NOTENAME                                                               |       |
| PIN Management   | ScannerAdmin                                                                |       |
| Backup & Restore | PORT 7383                                                                   |       |
| Message Debugger | 2/92<br>TITLE                                                               |       |
| Power Control    | SVS_STORE_SCP                                                               |       |
| RTF Report       | RELECTION<br>Vuscavs-ene-fsTieno-share/image Quality/ss12011/RMA TS         |       |
| Time Zone        | IMAGE PLENAME PORMAT                                                        |       |
| Tass Unites      | 0                                                                           |       |
| rest cronty      | BARCODE VALUE DENTIFIER                                                     |       |
|                  | BARCODE VALUE MOOIFIER                                                      |       |
|                  | 0                                                                           |       |
|                  | BARCODE VALUE SUBSTITUTION FORMAT                                           |       |
|                  |                                                                             |       |

# **Configuration Settings (Määritysasetukset)**

Leica Biosystemsin edustaja määrittää näiden sivujen asetukset puolestasi, kun skanneri asennetaan. Sinua saatetaan kuitenkin pyytää tarkistamaan asetukset vianmääritystoimenpiteen aikana. Saatat myös joutua muuttamaan asetuksia, jos verkossasi tapahtuu muutoksia, jotka vaikuttavat yhteen tai useampaan viestintäasetukseen. Vain käyttäjä, jolle on määrätty laboratorion valvojan rooli, voi muuttaa määrityksiä.

Määrityssivuja on useita, yksi kullekin seuraavista: kuvat (DICOM-muunnin), DSR, tapahtumien käsittely, PIN-koodin hallinta ja aikavyöhykeasetukset.

- Images (Kuvat) -sivun asetuksilla hallitaan viestintää DICOM-muuntimen sisältämän palvelimen kanssa ja sen määrittämistä, minne muunnetut SVS-kuvatiedot tallennetaan. Myös muita asioita voidaan määrittää. Katso "Yleiset tiedot" sivulla 19.
- DSR (Digital Slide Repository, digitaalinen näytelasikirjasto) -sivun asetuksilla hallitaan viestintää kuvien tallennusjärjestelmän eli DSR:n kanssa, jonne kuvien metatiedot tallennetaan.
- Event Handling (Tapahtumien käsittely) -sivun asetuksilla hallitaan viestintää sen palvelimen kanssa, jossa skannerin viestit ja tapahtumat käsitellään (Mirth). Lisätietoja tapahtumalokeista on kohdassa "Tapahtumalokien kanssa työskenteleminen" sivulla 31.

PIN Management (PIN-koodin hallinta) -sivun asetuksilla voit luoda yhden tai useamman PIN-koodin, joilla skanneria voidaan käyttää. Katso lisätietoja kohdasta "Skannerin perusasetukset" sivulla 20.

Määrityssivujen käyttäminen asetusten tarkasteluun tai muokkaamiseen:

- 1. Vahvista, että Scanners (Skannerit) -kuvake bannerissa on valittuna ja sivulla näkyy skanneriluettelo.
- 2. Napsauta **Configuration** (Määritykset) -kuvaketta sen skannerin oikealla puolella, jonka haluat määrittää. Images (Kuvat) -määrityssivu tulee näkyviin.
- Syötä määritysasetukset kuville (DICOM), DSR:lle, tapahtumien käsittelylle, PIN-koodin hallinnalle tai aikavyöhykkeelle.
  - Napsauta Images (Kuvat), DSR, Event Handling (Tapahtumien käsittely), PIN Management (PIN-koodin hallinta), tai Time Zone (Aikavyöhyke) sivupalkin valikossa.
  - Muuta kunkin sivun asetuksia napsauttamalla Edit (Muokkaa). Huomaa, että et voi muuttaa varjostettujen kenttien asetuksia.

Katso ohjeet kohdasta *"Skannerin perusasetukset" sivulla 20*, jos haluat lisätä, poistaa tai muokata PIN-koodeja tai muuttaa aikakatkaisua.

4. Jos teet muutoksia, tallenna ne ja palaa katselutilaan napsauttamalla Save (Tallenna) -painiketta.

Voit lukea lisätietoja jokaisesta vaihtoehdosta kohdasta "Liite B: Skannerin asetusten ja määritysten yhteenveto" sivulla 42.

## Kuvat-sivu

| Scanners Users<br>3 3  | SAM - Scanner Administration Manager (SAM v1.0.1 prod 50<br>LeiceAdmin | n <u>Leica</u> |
|------------------------|------------------------------------------------------------------------|----------------|
| PATHLAB 1 Aperio GT 45 | D DX System Information Event Logs Configuration                       |                |
| Images                 | Configure settings for the DICOM image host                            |                |
| DSR                    | SCAN SCALE FACTOR                                                      |                |
| Event Handling         | 1                                                                      |                |
| PIN Management         | ScannerAdmin                                                           |                |
| r in management        | PORT                                                                   |                |
| Backup & Restore       | 2762                                                                   |                |
| Message Debugger       | me                                                                     |                |
| Power Control          | SVS_STORE_SCP                                                          |                |
| RTF Report             | PLELOCATION<br>Vuscavs-eno-fstleno-share/image_Duality/sst2011VRMA_TS  |                |
|                        | BAAGE PETNAME FORMAT                                                   |                |
| Time Zone              |                                                                        | 0              |
| Test Utility           | BARCODE VALUE GENTIFIER                                                |                |
|                        |                                                                        | 0              |
|                        | BARCODE VALUE MODIFIER                                                 |                |
|                        |                                                                        | 0              |
|                        | EVELUAS: VALUE SUBSECTUTION PORMAT                                     | 0              |
|                        | REGUIRE BARCODE ID                                                     |                |
|                        |                                                                        |                |

Images (Kuvat) -sivu sisältää seuraavat asetukset:

- Sijainti, johon skannatut kuvat lähetetään (mukaan lukien palvelimen nimi ja tiedoston sijainti).
- Huomaa, että Title (Nimeke)- ja Scan Scale Factor (Skannauksen skaalauskerroin) -kentät ovat sisäiseen käyttöön. Älä muuta niitä, ellei Leica Biosystemsin tekninen tuki ole ohjeistanut sinua tekemään niin.
- Kuvatiedoston nimen muoto (ks. alla).
- Viivakoodin hallinta (ks. alla).

Laboratorion valvoja voi napsauttaa Edit (Muokkaa) -painiketta ja muuttaa tämän sivun asetuksia.

#### Kuvatiedoston nimen muoto

Skannatun kuvan tiedostonimi alkaa oletusarvoisesti kuvan numeerisella ImageID-tunnisteella, jota seuraa alaviiva ja kuusinumeroinen koodi, ja päättyy tiedostotunnisteeseen, joka osoittaa tiedostomuodon.

Voit kirjoittaa oman tekstin tämän kentän alkuun ja käyttää sitten mitä tahansa näistä avainsanoista missä tahansa järjestyksessä. Avainsanojen on oltava kirjoitettu isoilla kirjaimilla ja { } -merkkien välissä. Suosittelemme avainsanojen erottamista alaviivalla lukemisen helpottamiseksi.

- BARCODEID Viivakoodin arvon tunniste (katso seuraava osio)
- RACK Telineen numero
- SLIDE Näytelasin paikka telineessä
- IMAGEID Kuvan yksilöllinen tunniste

Jos esimerkiksi haluat merkitä kaikkien tällä skannerilla skannattujen kuvien lähteeksi ScannerA sekä osoittaa, mistä telineestä ja missä kohdassa telinettä näytelasi sijaitsee, voit käyttää esimeriksi seuraavanlaista kuvatiedoston nimen muotoa:

#### ScannerA\_{RACK}\_{SLIDE}

Tiedoston nimi alkaa tekstillä "ScannerA", jota seuraavat telineen numero ja näytelasin paikka telineessä. Tätä seuraavat alaviiva, kuusinumeroinen koodi ja tiedostotunniste. Esimerkki:

ScannerA\_5\_2\_210164.SVS

#### Viivakoodin hallinta

Viivakoodi on skannatun kuvatiedoston yhteyteen tallennettu tekstiketju, joka voidaan näyttää digitaalisessa näytelasin hallintajärjestelmässä.

Laitoksesi toimintaohjeista riippuen yhdessä näytelasitarrassa voi olla useampi kuin yksi viivakoodi. Tällöin sinun kannattaa merkitä, mikä viivakoodi liitetään skannattuun kuvaan ja näytetään eSlide-kuvienhallintajärjestelmässä.

Voit tehdä sen syöttämällä hakuketjun säännöllisen lausekkeen muodossa **Barcode Value Identifier** (Viivakoodin arvon tunniste) -kenttään.

(Säännöllinen lauseke eli regex tai regexp on merkkisarja, joka määrittää hakukuvion. Esimerkiksi \d{6} määrää, että käytetään viivakoodia, jossa on kuusi numeroa peräkkäin. Jos säännölliset lausekkeet eivät ole sinulle tuttuja, ota yhteyttä Leica Biosystemsin tekniseen tukeen.)

Jotkin laitokset upottavat viivakoodeihinsa (ei-tulostettavia) ohjausmerkkejä. Jos haluat suodattaa tai korvata tällaiset merkit, kirjoita muokattavat merkit säännöllisen lausekkeen muodossa **Barcode Value Modifier** (Viivakoodiarvon muunnin) -kenttään. Esimerkiksi [\x00-\x1f\x7f] määrittää, että kaikkia ei-tulostettavia merkkejä muokataan.

Jos haluat korvata ei-tulostettavia merkkejä, jotka vastaavat **Barcode Value Modifier** (Viivakoodiarvon muunnin) -kenttää, määritä kyseinen arvo **Barcode Value Substitution Format** (Viivakoodiarvon korvausmuoto) -kenttään. Esimerkiksi arvo "?" yhdistettynä **Barcode Value Modifier** (Viivakoodiarvon muunnin) -kentän arvoon [\x00-\x1f\x7f] korvaa kaikki ei-tulostettavat merkit kysymysmerkillä "?". Jätä tämä arvo tyhjäksi, jos haluat poistaa merkit, jotka vastaavat **Barcode Value Modifier** (Viivakoodiarvon muunnin) -kentän merkkejä.

Jos toimenpiteesi edellyttävät, että jokaisen skannatun kuvan yhteyteen tallennetaan viivakoodi, vedä **Require Barcode ID** (Vaadi viivakooditunnus) -liukupainike oikealle. Kun se on käytössä, skanneri jättää väliin näytelasit, joissa ei ole viivakoodia tai joiden viivakoodia skanneri ei pysty lukemaan.

Tässä osassa käsitellyt ominaisuudet mahdollistavat viivakoodin edistyneemmän muokkauksen. Jos tarvitset lisäohjausta Aperio GT 450 DX:n palauttamaan viivakoodimerkkijonoon liittyen, ota yhteyttä Leica Biosystems -tekniikkapalveluun.

#### **PIN-koodin hallinta**

PIN-koodit ohjaavat skannerin käyttöoikeuksia. (Jokaisen käyttäjän on syötettävä PIN-koodi skannerin avaamiseksi.)

Jokainen PIN-koodi liittyy tiettyyn skannerin käyttäjään. Kun käyttäjä avaa skannerin lukituksen PIN-koodilla, skanneri kirjaa PIN-koodiin liitetyn käyttäjätunnuksen sisäiseen skannerilokitiedostoon. (PIN-koodia itseään ei kirjata.) Skannerin ohjainten lukitus pysyy avoinna niin kauan kuin käyttöaktiviteettia on. Jos kukaan ei vuorovaikuta skannerin kanssa ennen valitun ajan kulumista loppuun, skanneri lukittuu siihen saakka, kunnes käyttäjä taas syöttää kelvollisen PIN-koodin.

- Jokaisella skannerilla täytyy olla vähintään yksi PIN-koodi, ja PIN-koodit ovat skannerikohtaisia. Voit määrätä joko SAM DX -PIN-koodin tai eri PIN-koodit jokaiselle skannerille järjestelmässä, riippuen siitä, mikä on paras ratkaisu laitoksen työnkulun kannalta.
- PIN-koodi ei rajoita skannerin ominaisuuksia, joihin käyttäjällä on oikeus.
- Määrittäessäsi kirjautumisen aikakatkaisua valitse aika, joka on kätevä käyttäjille, mutta ei kuitenkaan niin pitkä, että skanneri jää ilman valvontaa tai alttiiksi väärinkäytölle.

#### PIN-koodin ja aikakatkaisun määrittäminen

|       | Use this page to | manage the list of valid PINs and adjust the PIN timeout for t | the scanner. |
|-------|------------------|----------------------------------------------------------------|--------------|
|       |                  | Console PIN Timeout (minutes)                                  |              |
|       |                  |                                                                | New PIN +    |
| PIN   | LOGIN NAME       | DESCRIPTION                                                    | TASKS        |
| 32116 | BEdwards         | Senior Histotech, Lab2                                         | e 😒          |
| 72451 | LeeAlvarez       | Histotech I, Lab 1                                             | 8 😒          |
| 00000 | Operator         |                                                                | 8            |
| 12333 | ScanAdmin        |                                                                | ð O          |

- 1. Vahvista, että Scanners (Skannerit) -kuvake bannerissa on valittuna ja sivulla näkyy skanneriluettelo.
- 2. Napsauta Configuration (määritykset) -kuvaketta skannerin oikealla puolella.
- 3. Napsauta PIN Management (PIN-hallinta) sivupalkin valikossa.
- Syötä arvo (minuutteina) Console PIN Timeout (Konsolin PIN-koodin aikakatkaisu) -kenttään. Inaktiivinen skanneri lukittuu tämän ajan kuluttua automaattisesti.
- 5. Napsauta New PIN+ (uusi PIN+) ja lisää uusi PIN-koodi. Näet New PIN (Uusi PIN-koodi) -näytön.

|             | New PIN          |    |
|-------------|------------------|----|
| PIN         |                  |    |
|             |                  | 0  |
| LOGIN NAME  |                  |    |
|             |                  | \$ |
| DESCRIPTION |                  |    |
| Description |                  |    |
|             |                  |    |
|             | Save Cancel TION |    |

- Syötä PIN-koodi PIN-kenttään (viisi numeroa). PIN-koodit voivat sisältää vain numeroita, eikä niihin voi lisätä kirjaimia tai erikoismerkkejä.
- Valitse käyttäjä Login Name (Kirjautumisnimi) -pudotusvalikosta. Tässä pudotusvalikossa näkyy vain sellaiset käyttäjät, joilla ei ole PIN-koodia. (Lisätietoa käyttäjien lisäämisestä löytyy kohdasta "Luku 5: Käyttäjien hallinta" sivulla 32.)
- Lisää valinnaisesti kuvaus, josta tunnistaa tätä PIN-koodia käyttävät käyttäjät.
- Napsauta Save (tallenna) palataksesi PIN-koodiluetteloon.

#### DICOM-kuvatulostuksen käyttöönotto

Aperio GT 450 DX voi tulostaa kuvatiedostoja joko SVS- tai DICOM-muodossa. (.SVS on kuvatiedoston oletusmuoto.)

SAM DX:n avulla DICOM-tulostuksen voi ottaa käyttöön tietyissä skannereissa.

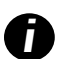

Ennen kuin DICOM-kuvatulostus voidaan ottaa käyttöön, IT-ympäristösi on täytettävä vaatimukset, jotka on kuvattu **Aperio DICOM -vastaavuuslausunnossa**. Lisäksi Leica Biosystemsin teknisten palveluiden edustajan on kirjauduttava SAM DX:ään Leica-järjestelmänvalvojana ja otettava **Optional Features** (Lisäominaisuudet) -toiminto käyttöön siinä skannerissa, johon haluat määrittää DICOM:n.

- 1. Kirjaudu SAM DX:ään järjestelmänvalvojana, siirry SAM DX -pääsivulle ja napsauta **Configuration** (Määritys) sen skannerin vieressä, johon haluat määrittää DICOM:n.
- 2. Napsauta Images (Kuvat) vasemmanpuoleisessa paneelissa.

| SS45054 GT 450 DX | System Information                               |
|-------------------|--------------------------------------------------|
| Images            |                                                  |
| DSR               | Configure settings for the DICUM image host Edit |
| Event Handling    | <b>6</b>                                         |
| PIN Management    | REQUIRE BARCODE ID                               |
| Backup & Restore  |                                                  |

- Napsauta Edit (Muokkaa) -painiketta Configure settings for DICOM image host (Määritä DICOM-kuvaisännän asetukset) -toiminnon vieressä.
- Liu'uta DICOM Output (DICOM-tulostus) -painike oikealle. (Edit (Muokkaa) -painike muuttuu Save (Tallenna) -painikkeeksi.)
- 5. Napsauta Save (Tallenna).

Kun käytössä on skanneri, joka on määritetty tulostamaan DICOM-kuvia, konsolisivun yläreunassa näkyy "(DICOM)":

Aperio GT 450 DX (DICOM)

# 4 Järjestelmätietojen tarkasteleminen

Tässä luvussa kerrotaan, miten SAM DX -palvelimen erilaisia määritysvaihtoehtoja ja asetuksia voidaan tarkastella.

## Skannerin tietojen ja asetusten näyttäminen

Katso alla olevasta taulukosta ohjeet skannerin ja järjestelmän asetusten näyttämiseen.

Monissa tapauksissa kyseisiä asetuksia ei voi muuttaa itse, mutta Leica Biosystemsin tekninen tuki saattaa pyytää näitä tietoja vianmääritys- tai huoltotoimenpiteiden yhteydessä. Jotkin asetukset ovat vain laboratorion valvojan nähtävissä.

| Tarkasteleminen:                                   | Tee näin:                                                                                                    |
|----------------------------------------------------|----------------------------------------------------------------------------------------------------|
| Mac Address (MAC-osoite)                           | Valitse skanneri päänäytöllä, niin Edit Scanner (Muokkaa skanneria)                                                      |
| Scanner Hostname (Skannerin isäntänimi)            | -valintaikkuna tulee näkyviin                                                                                            |
| Scanner Friendly Name (Skannerin kutsumanimi)      |                                                                                                    |
| Scanner Model (Skannerin malli)                    |                                                                                                    |
| Scanner Language (Skannerin kieli)                 |                                                                                                    |
| Scanner Serial Number (Skannerin sarjanumero)      | Valitse skanneri päänäytöllä, niin Edit Scanner (Muokkaa skanneria)<br>-valintaikkuna tulee näkyviin, tai                |
|                                                    | Napsauta skannerin <b>System Information</b> (Järjestelmätiedot) ja valitse sitten<br><b>Info</b> (Tiedot) sivuvalikosta |
| Scanner Firmware Version                           | Napsauta skannerin System Information (Järjestelmätiedot) ja valitse sitten                                              |
| (Skannerin laiteohjelmaversio)                     | Info (Tiedot) sivuvalikosta                                                                                              |
| Scanner Hardware Version                           |                                                                                                    |
| (Skannerin laitteistoversio)                       |                                                                                                    |
| Scanner Installation Date                          |                                                                                                    |
| (Skannerin asennuspaivamaara)                      |                                                                                                    |
| DICOM Server Settings<br>(DICOM-palvelinasetukset) | Napsauta skannerin <b>Contiguration</b> (Maaritys) ja valitse sitten <b>images</b> (Kuvat)<br>sivuvalikosta              |
| DSR Server Settings (DSR-palvelinasetukset)        | Nansauta skannerin <b>Configuration</b> (Määritys) ja valitse sitten <b>DSR</b> sivuvalikosta                            |
| Event Handling (Mirth server) Settings (Tanah-     | Napsauta skannerin Configuration (Määritys) ja valitse sitten Event Handling                                             |
| tumien käsittely (Mirth-palvelin) -asetukset)      | (Tapahtumien käsittely) sivuvalikosta                                                                                    |
| Camera Configuration Settings                      | Napsauta skannerin System Information (Järjestelmätiedot) ja valitse sitten                                              |
| (Kameran määritysasetukset)                        | Settings (Asetukset) sivuvalikosta                                                                                       |
| Scanner Additional Config Settings                 |                                                                                                    |
| (Skannerin lisämääritysasetukset)                  |                                                                                                    |
| Focus Algorithm Config Settings                    |                                                                                                    |
| (Focus-algoritmin maaritysasetukset)               |                                                                                                    |
| Motion Config XML File                             |                                                                                                    |
| (LIIKkeen maantyksen XML-tiedosto)                 |                                                                                                    |
| Autoloaderin määrityksen XML-tiedosto)             |                                                                                                    |
| List of Users (Käyttäjäluettelo)                   | Nansauta Ilsers (Käyttäjät) -kuvaketta ylänalkissa                                                                       |
| List of DINe (DIN-koodien lusttale)                | Napsauta skapporin Configuration (Määritya) ja valitaa sittan DIN Menagement                                             |
|                                                    | (PIN-koodin hallinta) sivuvalikosta                                                                                      |

# Skannerin tilastojen näyttäminen

SAM DX -konsoli voi näyttää samat skannerin tilastot kuin ne, jotka ovat saatavilla skannerin hallintapaneelinäytössä.

Operaattori tai Laboratorion valvoja -roolien käyttäjät voivat näyttää tilastot.

Skannerin tilastojen näyttäminen:

- 1. Vahvista, että Scanners (Skannerit) -kuvake bannerissa on valittuna ja sivulla näkyy skanneriluettelo.
- 2. Napsauta System Information (Järjestelmätiedot) -kuvaketta skannerin oikealla puolella.
- 3. Napsauta Scanner Statistics (Skannerin tilastot) sivupalkin valikossa.
- 4. Valitse näytettävä ajanjakso ruudukon yläpuolelta.
- 5. Napsauta 🛄 tulostaaksesi tilastot. Valitse tulostin ja muut tulostusvaihtoehdot tulostinvalintaikkunassa.

# Tapahtumalokien kanssa työskenteleminen

Tapahtumalokin näyttäminen:

- 1. Vahvista, että Scanners (Skannerit) -kuvake bannerissa on valittuna ja sivulla näkyy skanneriluettelo.
- Napsauta Event Logs (Tapahtumalokit) -kuvaketta skannerin oikealla puolella. Näytöllä näkyvät kaikki virheet ja tapahtumat edellisen tyhjennyksen jälkeen. Tällä näytöllä voit suorittaa seuraavat toimet:
  - Napsauta Download All Logs (Lataa kaikki lokit) -painiketta tallentaaksesi ne .zip-tiedostona SAM DX -palvelimen latauskansioon.

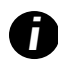

Jotta voit käyttää **Download All Logs** (Lataa kaikki lokit) -painiketta, työaseman on oltava yhdistettynä paikalliseen alueverkkoon (LAN) ja SAM DX -palvelimeen. Tätä ominaisuutta ei voi käyttää SAM DX -palvelimella etänä LAN:n ulkopuolelta.

Napsauta Clear Current Screen (Tyhjennä tämänhetkinen näyttö) tyhjentääksesi näytöllä olevat tapahtumat. Huomaa, että tämä ei poista tapahtumia lokista.

## Lokitiedostojen varmuuskopiointi

Suosittelemme varmuuskopioimaan skannerin lokitiedostot, jotka on ladattu SAM DX -palvelimelle, ja tallentamaan varmuuskopiot ulkopuoliseen sijaintiin. Suosittelemme myös varmuuskopioimaan SAM DX -palvelimella olevat Windowsin tapahtumalokit ja tallentamaan varmuuskopiot ulkopuoliseen sijaintiin.

## Kirjautumishälytykset

Console.log-tiedosto sisältää käyttäjien sisäänkirjautumistapahtumat, kuten onnistuneet kirjautumiset ja niiden käyttäjänimet. Se myös ilmoittaa epäonnistuneista sisäänkirjautumisista.

Loki voi näyttää myös "Possible Intrusion Detected" (Mahdollinen tunkeilija havaittu) -viestin, jos kirjautumishäiriöitä tapahtuu, kun skanneria käytetään etänä SSH:n kautta.

# 5 Käyttäjien hallinta

Tässä luvussa on tietoa käyttäjätilien määrittämisestä SAM DX:ään.

Ennen kuin käyttäjä voi kirjautua SAM DX:ään tarkastelemaan tai muokkaamaan järjestelmän ja skannerin asetuksia, hänellä on oltava tili. SAM DX -käyttäjätilit toimivat kaikissa SAM DX -skannereissa.

Järjestelmänvalvoja luo käyttäjille tilit ja määrittää samalla käyttäjäroolit. Käyttäjän rooli määrää, mitä käyttäjä voi tehdä järjestelmässä.

# Käyttäjäroolien ymmärtäminen

Käyttäjärooleja on kolme:

- Operaattorirooli (Operator)
- Laboratorion valvojarooli (Lab Admin)
- Leica-tukirooli (Leica Support)

| Rooli                          | Kuvaus                                                                                                    |
|--------------------------------|----------------------------------------------------------------------------------------------------|
| Operaattorirooli<br>(Operator) | Tämä on yleisrooli, joka sopii useimmille käyttäjille. Käyttäjät, joiden rooli on Operaattori (Operator),<br>voivat tarkastella useimpia järjestelmäasetuksia ja tehdä seuraavaa: |
|                                | Tarkastella kunkin skannerin tilaa                                                                                                    |
|                                | <ul> <li>Tarkastella kunkin skannerin järjestelmätietoja</li> </ul>                                                                                                    |
|                                | Info (Tietosivu)                                                                                                    |
|                                | Scanner Statistics (Skannerin tilastot)                                                                                                    |
|                                | Settings (Asetussivu)                                                                                                    |
|                                | <ul> <li>Tarkastella Event Log (tapahtumalokia)</li> </ul>                                                                                                    |
|                                | Muuttaa omaa salasanaansa                                                                                                    |
|                                | Operaattorit eivät voi nähdä tai muuttaa skanneriin asetettuja PIN-koodeja.                                                                                                    |
|                                | Operaattorit eivät voi nähdä käyttäjäluetteloa tai muuttaa toisten käyttäjien asetuksia                                                                                           |

| Rooli                                       | Kuvaus                                                                                                    |
|---------------------------------------------|----------------------------------------------------------------------------------------------------|
| Laboratorion<br>valvojarooli<br>(Lab Admin) | Tähän rooliin kuuluu enemmän käyttöoikeuksia, ja se sopii käyttäjille, joiden on voitava lisätä tai<br>hallita muita käyttäjätilejä tai tehtävä muutoksia järjestelmään. Operaattorin käyttöoikeuksien lisäksi<br>valvojaroolissa oleva voi tehdä seuraavaa: |
|                                             | <ul> <li>Lisätä, muokata ja poistaa muita käyttäjätilejä</li> <li>Vaihtaa käyttäiien salasanoia</li> </ul>                                                                                                    |
|                                             | Tarkastella järjestelmätietoja ja muokata joitakin asetuksia                                                                                                    |
|                                             | <ul> <li>Muokata maaritysasetuksia:</li> <li>Images (Kuvat)</li> </ul>                                                                                                    |
|                                             | <ul> <li>DSR</li> <li>Event Handling (Tanahtumien käsittely)</li> </ul>                                                                                                    |
|                                             | <ul> <li>PIN Management (PIN-koodin hallinta)</li> </ul>                                                                                                    |
| Leica-tukirooli<br>(Leica Support)          | Tämä on suojattu rooli, eikä sitä voi määrittää käyttäjille. Tätä roolia (jonka käyttäjänimi on Leica<br>Admin) ei voi poistaa järjestelmästä.                                                                                                    |
|                                             | Leican tukiedustajat käyttävät sitä vianmääritys-, huolto- ja korjaustoimintoihin, ja sen avulla voidaan<br>myös lisätä ja poistaa skannereita järjestelmässä.                                                                                               |

# Käyttäjien hallinta

Vain käyttäjät, joilla on laboratorion valvojarooli, voivat nähdä tai muokata käyttäjäluetteloa tai muokata olemassa olevia käyttäjätilejä.

#### Lisää käyttäjä

- 1. Valitse pääsivun yläosassa Users (Käyttäjät).
- 2. Napsauta Add User (Lisää käyttäjä) käyttäjäluettelosivun alareunassa.
- 3. Syötä uuden käyttäjätilin tiedot:
  - ▶ Kirjautumisnimi (1-296 merkkiä ja se voi sisältää kirjaimia, numeroita ja erikoismerkkejä)
  - Käyttäjän koko nimi
- 4. Syötä alustava salasana. Salasanoille on seuraavat vaatimukset:
  - Vähintään 10 merkkiä pitkä
  - > Vähintään yksi iso kirjain ja yksi pieni kirjain
  - Vähintään yksi numero
  - Vähintään yksi erikoismerkki: ! @ # \$ % ^ \* tai \_
  - Frilainen kuin 5 edellistä salasanaa
- 5. Valitse rooli: Laboratorion valvoja tai operaattori.
- 6. Napsauta Save (Tallenna).

#### Muokkaa käyttäjää

- 1. Valitse pääsivun yläosassa Users (Käyttäjät).
- 2. Napsauta Edit (Muokkaa) sen käyttäjän nimen vieressä, jota haluat muokata.
- Syötä uudet tiedot. Huomaa, että olemassa olevan käyttäjän roolia ei voi muuttaa.
- 4. Napsauta Save (Tallenna).

#### Poista käyttäjä

- 1. Valitse pääsivun yläosassa Users (Käyttäjät).
- 2. Napsauta Delete (Poista) sen käyttäjän nimen vieressä, jonka haluat poistaa.
- 3. Vahvista, että haluat poistaa käyttäjän, tai napsauta Cancel (Peruuta).

#### Käyttäjätilin lukituksen avaaminen

Kolmen SAM DX -palvelimelle tehdyn epäonnistuneen kirjautumisyrityksen jälkeen SAM DX lukitsee käyttäjän ulos.

Käyttäjä, jolla on laboratorion valvojarooli, voi avata operaattoritilin lukituksen. (Leica Admin -käyttäjä voi avata kaikkien tilien lukituksen.)

- 1. Valitse pääsivun yläosassa Users (Käyttäjät).
- 2. Napsauta Unlock (Avaa lukitus) sen käyttäjän nimen vieressä, jonka lukituksen haluat avata.

| Scanners Users      |               |                    |
|---------------------|---------------|--------------------|
| User Administration |               |                    |
| Login Name          | Full Name     | Tasks              |
| LabAdmin            | Lab Admin     | Edit Delete        |
| Admin               | Admin         | Edit Delete        |
| leicasupport1       | leicasupport1 | Edit Delete        |
| DGarcia             | DavidGarcia   | Edit Delete Unlock |

# Käyttäjän salasanan vaihtaminen

Kun käyttäjä on onnistunut kirjautumaan sisään, hän voi vaihtaa oman salasanansa:

- 1. Valitse pääsivun oikeassa yläkulmassa näkyvä käyttäjänimi.
- 2. Napsauta Change Password (Vaihda salasana) -linkkiä.
- 3. Syötä uusi salasana. Salasanan vaatimukset:
  - Vähintään 10 merkkiä pitkä
  - Vähintään yksi iso kirjain ja yksi pieni kirjain

- Vähintään yksi numero
- Vähintään yksi erikoismerkki: ! @ # \$ % ^ \* tai \_
- Erilainen kuin 5 edellistä salasanaa
- 4. Vahvista salasana ja napsauta **OK**.

# 6 Kyberturvallisuus- ja verkkoohjeet

Tässä luvussa käsitellään sitä, miten Aperio GT 450 DX ja Aperio SAM DX turvaavat sähköisesti suojattuja terveystietoja (electronic protected health information, EPHI) ja suojelevat kyberturvallisuusuhkilta. Käymme myös läpi toimenpiteitä, joilla voit suojata SAM DX -palvelinta verkossa. Tässä luvussa on tietoa IT-verkon järjestelmänvalvojille, Aperio-tuotevalvojille ja Aperio-tuotteiden loppukäyttäjille.

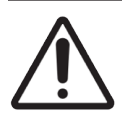

**HUOMAUTUS:** Lue kaikki tässä luvussa annetut ohjeet Aperio GT 450 DX:n ja Aperio SAM DX:n suojaamiseksi kyberturvallisuusuhkilta.

Tässä osiossa annetut suositukset koskevat Windows-pohjaista palvelinta, jolla SAM DX sijaitsee. Turvallisuus- ja verkkoasetukset on määritetty Windows-käyttöjärjestelmän ja järjestelmänvalvojan työkaluilla. Tässä annetut tiedot ovat vain viitteellisiä. Katso Windows-käyttöohjeista erityisohjeita.

Monissa tapauksissa laitos saattaa edellyttää tarkemmin rajattuja turvallisuusasetuksia ja määrityksiä kuin tässä luetellut. Käytä tällöin laitoksen asettamia tiukempia ohjeita ja vaatimuksia.

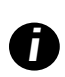

Aperio GT 450 DX -tuotteen asennuksen jälkeen Leica Biosystemsin edustaja antaa IT-henkilöstölle arkaluontoiset kyberturvallisuustuotteet, kuten SSL-sertifikaatin tunnukset, SAM DX -palvelimen levyn salausavaimen jne. Näiden tuotteiden omistajuus siirtyy asiakkaalle, ja on asiakkaan vastuulla suojata kyseiset tiedot

# Aperio GT 450 DX- ja Aperio SAM DX – Kyberturvallisuusominaisuudet

Aperio GT 450 DX -tuotteen kyberturvallisuusominaisuudet suojaavat kriittisiä toimintoja, vaikka kyberturvallisuus vaarantuisi. Näihin kuuluvat seuraavat:

- Kyberturvallisuushaavoittuvuuden vähentämiseksi Aperio GT 450 DX VPU- ja SAM DX -palvelinten käyttöjärjestelmät on vahvistettu CIS (Center for Internet Security, internetturvallisuuden keskus) -vertailuarvoilla.
- Aperio GT 450 DX -skanneria ja SAM DX:ää ei ole tarkoitettu arkaluonteisten tietojen tallentamiseen, vaan tietojen tuomiseen/lataamiseen erillisillä verkkopalvelimilla sijaitseville liitetyille laitteille. Aperio GT 450 DX -skannerin ja SAM DX -palvelimen välinen yhteys varmistetaan salatulla, suojatulla SSL/TLS-yhteydellä.
- Aperio GT 450 DX -skannerilla käytetään salli/kiellä-luetteloita, ja niitä suositellaan käytettäväksi myös SAM DX -palvelimella. Se estää valtuuttamattomia ohjelmistoja käyttämästä kyseisiä komponentteja.
- Aperio GT 450 DX -skannerin päivittäinen huolto sisältää uudelleenkäynnistyksen joka päivä. (Katso lisätietoja Aperio GT 450 DX -käyttöoppaasta.) Tällöin laiteohjelmisto päivittyy.

GT 450 DX Console.log -tiedosto sisältää käyttäjien sisäänkirjautumistapahtumat ja niiden käyttäjänimet. Se voi näyttää myös "Possible Intrusion Detected" (Mahdollinen tunkeilija havaittu) -viestin, jos kirjautumishäiriöitä tapahtuu, kun skanneria käytetään etänä SSH:n kautta. Katso lisätietoja lokitiedostojen lataamisesta kohdasta "Tapahtumalokien kanssa työskenteleminen" sivulla 31.

# Tietosuoja

Lepotilassa olevat tiedot on suojattu salauksella. Käyttöjärjestelmän rajoitusten vuoksi yksityisiä terveystietoja (private health information, PHI) ei ole mahdollista suojata siirron aikana. Leica Biosystems suosittelee siirrettävien tietojen suojaamista SSL-salauksella ja vahvoilla turvaprotokollilla, kuten TLS-salaus (Transport Layer Security), tai verkkotaso suojauksella, kuten IPSec- tai SSH-tunnelointi.

# Aperio GT 450 DX:n fyysiset suojatoimet

Suojaa Aperio GT 450 DX -skanneri valtuuttamattomalta käytöltä rajoittamalla pääsyä sen luokse.

# SAM DX -palvelimen suojaus

Seuraavissa osioissa on suosituksia SAM DX -palvelimen suojaukseen.

#### Salasana-, sisäänkirjautumis- ja käyttäjämäärityssuojatoimet

- Suosittelemme seuraavia salasanan monimutkaisuusvaatimuksia SAM DX -verkkoasiakkaaseen kirjautuville käyttäjille:
  - Salasanan pitää sisältää vähintään 8 merkkiä, mukaan lukien:
    - Yksi iso kirjain
    - Yksi numero
    - Yksi pieni kirjain
    - Yksi erikoismerkki seuraavista: ! @ # \$ % ^ \* \_
  - Viimeksi käytettyjä viittä salasanaa ei saa käyttää uudelleen
- Kolmen epäonnistuneen sisäänkirjautumisyrityksen jälkeen käyttäjätili lukitaan. Käyttäjä voi ottaa yhteyttä SAM DX -järjestelmänvalvojaan tilin lukituksen avaamiseksi.
- Suosittelemme määrittämään SAM DX:ään kirjautumiseen käytettävien työasemien näytön aikakatkaistavaksi 15 minuutin käyttämättömyyden jälkeen ja vaatimaan käyttäjän uudelleenkirjautumista sen jälkeen.
- Turvallisuussyistä älä lisää käyttäjiä SAM DX:ään käyttäjänimillä "Admin", "Administrator" tai "Demo".

#### SAM DX -palvelimen fyysiset suojatoimet

- Suojaa SAM DX -palvelin ja asiakastyöasemat, joilla SAM DX:ään kirjaudutaan, valtuuttamattomalta käytöltä rajoittamalla pääsyä niiden luokse.
- Suojaa SAM DX -palvelin haittaohjelmilta olemalla varovainen, kun liität USB-asemia ja muita siirrettäviä laitteita. Harkitse käyttämättömien USB-porttien poistamista käytöstä. Jos liität USB-aseman tai muun siirrettävän laitteen, sinun on skannattava laitteet haittaohjelmien torjuntaohjelmalla.

### SAM DX -palvelimen hallinnolliset suojatoimet

- Määritä käyttäjille luvat, jotka sallivat heille käyttöoikeuden vain niihin järjestelmän osiin, joita heidän työssään tarvitaan. SAM DX -palvelimella on käyttäjäroolit "Operator" ("Operaattori") ja "Lab Admin" ("Laboratorion valvoja"), joilla on eri käyttöoikeudet.
- Suojaa SAM DX -palvelin ja asiakastyöasemat valtuuttamattomalta käytöltä tavanomaisilla IT-menetelmillä. Esimerkkejä:
  - Palomuurit Suosittelemme ottamaan Windows-palomuurin käyttöön asiakastyöasemilla.
  - Salli-luettelon, järjestelmänvalvojan työkalun, joka sallii vain valtuutettujen ohjelmien käytön, on oltava käytössä SAM DX -palvelimella.
- Leica Biosystems suosittelee käyttämään SQL Standard- (2019 tai uudempi) tai Enterprise SQL -palvelinta, jossa on mukana tietokantasalaus.
- Huolla ja käytä palvelimia huolellisesti. Verkkoyhteyksien katkaiseminen tai palvelinten sammuttaminen silloin, kun data käsittely on käynnissä (kuten digitaalisten näytelasien analysoinnin tai tarkastusraportin luonnin aikana), voi johtaa datan menetykseen.
- IT-osaston on huollettava palvelinta suorittamalla suojauksen korjauspäivityksiä ja pikakorjauksia, jotka ovat saatavilla järjestelmälle.
- Sinun täytyy valita palvelin, joka voidaan määrittää tunnistamaan tunkeutumisyritykset, kuten satunnaiset salasanahyökkäykset, automaattisesti lukitsemaan kyseisiin hyökkäyksiin käytetyt tilit ja ilmoittamaan järjestelmänvalvojille tapauksista.
- Noudata laitoksesi tietoturvakäytäntöä suojataksesi tietokannassa olevia tietoja.
- Suosittelemme käyttämään Salli-listausta palvelimella, jotta vain valtuutettuja sovelluksia voidaan käyttää

Jos Salli-listausta ei käytetä, suosittelemme asentamaan palvelimelle virustentorjuntaohjelman. Viruksentorjuntaohjelma on suoritettava vähintään 30 päivän välein.

Lisäksi suosittelemme määrittämään virustentorjuntaohjelman jättämään huomioimatta .SVS- ja DICOMtiedostotyypit sekä tiedostotallennuksen lähteestä "on access scanning", sillä kyseiset tiedostot voivat olla erittäin suuria ja niitä käytetään jatkuvasti skannauksen aikana, kun käyttäjät tarkastelevat digitaalisia näytelaseja. Virustarkistukset on määritettävä tehtäväksi kiireisimpien tuntien ulkopuolella, sillä ne käyttävät runsaasti suoritintehoa ja saattavat häiritä skannaamista.

- Palvelimen kovalevyt on varmuuskopioitava säännöllisesti.
- SAM DX DSR -verkkoyhteyttä varten suosittelemme käytettäväksi tallennuspalvelinta, joka tukee SMB3verkkoprotokollaa siirrettävien tietojen suojaamiseksi. Jos DSR-palvelin ei tue SMB3:a tai uudempaa, siirrettävien tietojen suojaaminen edellyttää riskinhallintaa.
- Suosittelemme salaamaan palvelimen kovalevyjen sisällön.
- Palvelimen tiedostokansiot on suojattava valtuuttamattomalta pääsyltä hyväksyttyjen IT-käytäntöjen avulla.
- Windowsin tapahtumakirjaus on otettava käyttöön palvelimella, jotta voidaan seurata käyttäjien pääsyä ja muutoksia tiedostokansioihin, jotka sisältävät potilastietoja ja -kuvia. Lisäksi lokitiedostot on varmuuskopioitava ja tallennettava ne etäsijaintiin. Katso "Tapahtumalokien kanssa työskenteleminen" sivulla 31.

# Valmisohjelmistojen käyttö

Kyberturvallisuusarviointia tehtäessä on harkittava, mitä kolmannen osapuolen ohjelmistokomponentteja Leica Biosystems -ohjelmistot käyttävät. Leica Biosystems ylläpitää luetteloa kaikista valmisohjelmistoista (Off-The-Shelf Software, OTS), joita Aperio GT 450 DX ja SAM DX käyttävät. Jos haluat tietoa käytettävistä valmisohjelmistoista, ota yhteyttä Leica Biosystemsin myynti- tai asiakaspalveluedustajaan ja pyydä Aperio GT 450 DX:ää ja SAM DX:ää koskeva "Software Bills of Materials" (ohjelmistomateriaalien luettelo).

# Tuki ja kyberturvallisuuskorjaukset

Huomaa, että Aperio GT 450 DX:n ja Aperio SAM DX:n tekninen tuki ja kyberturvallisuuskorjaukset eivät ehkä ole saatavilla tuotteen käyttöiän jälkeen, joka on määritelty *Aperio GT 450 DX -käyttöoppaassa*.

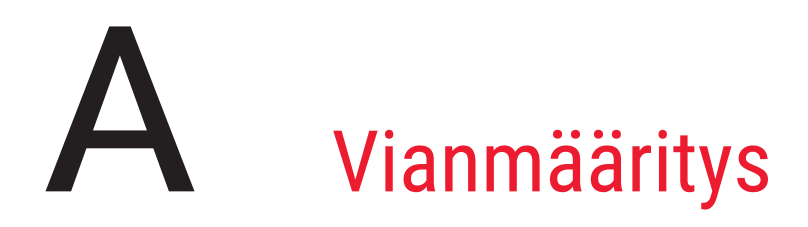

Tämä liite sisältää syitä ja ratkaisuja SAM DX -palvelimeen ja sen osiin liittyviin ongelmiin. Mukana on myös tavallisimpia vianmääritystoimenpiteitä, joita Aperio GT 450 DX -laboratorion valvoja saattaa joutua suorittamaan. Yleisiä vianmääritystietoja skannerin käyttäjälle löytyy *Aperio GT 450 DX -käyttöoppaasta*.

# Scanner Administration Manager DX (SAM DX) -palvelimen vianmääritys

| Ongelma                                                                                                  | Syy                                                  | Ratkaisu                                                                                                    |
|----------------------------------------------------------------------------------------------------|------------------------------------------------------|----------------------------------------------------------------------------------------------------|
| "Käyttäjätiedot ovat virheelliset"<br>-virheilmoitus sisäänkirjautumisen<br>aikana                       | SAM DX:n käyttämä datapalvelin ei ole<br>toiminnassa | Käynnistä datapalvelin uudelleen<br>SAM DX -palvelimella.                                                                                   |
|                                                                                                    |                                                      | Katso "Käynnistä datapalvelin<br>uudelleen" sivulla 41.                                                                                     |
|                                                                                                    | Väärät käyttäjätiedot                                | Tarkista, onko Caps Lock päällä, jne.                                                                                                    |
|                                                                                                    |                                                      | Varmista käyttäjätiedot<br>järjestelmänvalvojalta                                                                                           |
| Päivityksen jälkeen uudet<br>ominaisuudet eivät ole käytettävissä<br>SAM DX -käyttöliittymässä           | Sovellus on selaimen välimuistissa                   | Poistu SAM DX:stä ja tyhjennä<br>selaimen välimuisti                                                                                        |
| Skanneri on päällä ja kytketty SAM<br>DX:ään (asetusten nouto), mutta                                    | SAM DX -palvelimen Mirth ei ole käynnissä            | Katso "Varmista, että Mirth on käynnissä" sivulla 41.                                                                                       |
| SAM DX näyttää, että skanneri on offline-tilassa eikä tilastotietoja raportoida (skannausten määrä jne.) | Portit eivät ole auki                                | Varmista, että palomuurin portti 6663<br>on auki ja skannerin käytettävissä.                                                                |
| Skannerin lokitiedostot eivät näy<br>skannerin lokikansiossa                                             | SAM DX -palvelimen Mirth ei ole käynnissä            | Ks. "Käynnistä datapalvelin<br>uudelleen"alla.                                                                                              |
|                                                                                                    | Lokitulosteiden kansio on määritetty väärin          | Tarkista Configuration Map<br>(määrityskartta) -välilehti asetuksissa<br>(AppLog_Dir).                                                      |
|                                                                                                    | Mirth-virhe                                          | Tarkista Mirth-hallintapaneelista<br>virheet, jotka liittyvät<br>"ScannerAppLogWriter"-kanavaan ja<br>katso lisätietoja Mirth-virhelokista. |
|                                                                                                    | Portit eivät ole auki                                | Varmista, että palomuurin portti 6663<br>on auki ja skannerin käytettävissä.                                                                |

| Ongelma                                                                        | Ѕуу                                              | Ratkaisu                                                                                                    |
|--------------------------------------------------------------------------------|--------------------------------------------------|----------------------------------------------------------------------------------------------------|
| SAM DX -käyttöliittymään ei<br>saada yhteyttä tai vastauksena on<br>virhekoodi | IIS-virhe                                        | Varmista, että IIS ja sivusto ovat<br>käynnissä ja että palomuurin<br>portit, joiden kautta SAM DX on<br>käytettävissä, ovat auki. |
|                                                                                | Nimettömän todentamisen määritysvirhe<br>IIS:ssä | Tarkista IIS-määritys.<br>Ks. <i>"IIS-määritysvirhe"</i> alla.                                                                     |

#### Käynnistä datapalvelin uudelleen

Siirry palvelimella Services (Palvelut) -hallintaan ja varmista, että "ApDataService"-palvelu on käynnissä. Jos palvelu ei käynnisty tai virhe toistuu, katso lisätietoja datapalvelimen lokeista (yleensä sijainnissa C:\Program Files (x86)\Aperio\ DataServer\Logs).

#### Varmista, että Mirth on käynnissä

Varmista palvelimella, että Mirth Connect -palvelin on käynnissä. Jos se on käynnissä, varmista, että Configuration Map (Määrityskartta) -asetukset on määritetty osoittamaan oikeaan datapalvelinisäntään (SAM DX\_Host) ja -porttiin (SAM DX\_ Port) ja ne käyttävät oikeaa SSL-suojattua tai -suojaamatonta yhteyttä (SAM DX\_UriSchema). Jos Mirth Connect -palvelimen hallintapaneeli raportoi virheistä "ScannerEventProcessor"-kanavalla, katso lisätietoja Mirth-virhelokeista. Jos datapalvelin ei ole käynnissä, se voi aiheuttaa Mirth-kanavavirheitä. Varmista, että palomuurin portti 6663 on auki ja skannerin käytettävissä.

#### **IIS-määritysvirhe**

Tarkista tämä asetus avaamalla sivusto IIS:ssä ja siirtymällä Authentication (Todentaminen) -asetuksiin. Etsi nimettömän todentamisen kohde ja varmista, että kyseisen käyttäjän määritys on "IUSR" (ei salasanaa). Jos sivusto on käynnissä ja kaikki asetukset ovat oikein, katso lisätietoja IIS-lokeista.

# B Skannerin asetusten ja määritysten yhteenveto

Tässä liitteessä on luettelo asetus- ja määritysvaihtoehdoista. Käytä näitä taulukoita tarkistuslistana, kun kokoat tarvitsemiasi tietoja skannerin lisäämistä tai uudelleenmääritystä varten. Huomaa, että asennuksen aikana Leica Biosystemsin edustaja asettaa useimmat näistä asetus- ja määritysvaihtoehdoista puolestasi.

# **Skannerin perustiedot**

Lab Administrators (Laboratorion valvoja) voi valita skannerin nimen skannerisivulla ja tarkastella skannerin perusasetuksia. (Operaattorit näkevät joitakin asetuksia System Information (Järjestelmätiedot) -sivulla.) Lab Administrator (Laboratorion valvoja) ja Operator (operaattori) eivät voi muuttaa harmaissa laatikoissa olevia asetuksia.

|                                        |                                                                                                    | Näytä/Muokkaa                 |                  |  |
|----------------------------------------|----------------------------------------------------------------------------------------------------|-------------------------------|------------------|--|
| Asetus                                 | Kuvaus                                                                                                    | Järjestel-<br>mänval-<br>voja | Operaat-<br>tori |  |
| Mac Address<br>(MAC-osoite)            | Määritetään asennuksen aikana                                                                                                    | Tarkastelu                    | Ei mitään        |  |
| Hostname (Isäntänimi)                  | Määritetään asennuksen aikana                                                                                                    | Tarkastelu                    | Ei mitään        |  |
| Friendly Name<br>(Kutsumanimi)         | Paikallisen järjestelmänvalvojan antama skannerin nimi tai<br>kuvaus, näkyy skannerin aloitussivulla                                                                                          | Näytä/<br>Muokkaa             | Ei mitään        |  |
| Model (Malli)                          | Aperio GT 450 DX                                                                                                    | Tarkastelu                    | Ei mitään        |  |
| Serial Number<br>(Sarjanumero)         | Määritetään asennuksen aikana ja vahvistetaan<br>käynnistettäessä                                                                                                    | Tarkastelu                    | Tarkastelu       |  |
| Hardware Version<br>(Laitteistoversio) | Vahvistetaan käynnistettäessä                                                                                                    | Tarkastelu                    | Tarkastelu       |  |
| Language (Kieli)                       | Hallinnoi skannerin valikoissa ja viesteissä käytettävää kieltä                                                                                                    | Näytä/<br>Muokkaa             | Ei mitään        |  |
| Lisätietoja versiosta                  | Laboratorion valvojan saatavilla Scanner Information<br>(Skannerin tiedot) -sivulla. Operaattori voi tarkastella joitakin<br>näistä kentistä System Information (Järjestelmätiedot) -sivulla. | Tarkastelu                    | Tarkastelu       |  |

# Skannerin määritys

Käytä seuraavaa taulukkoa jokaista järjestelmässä olevaa skanneria koskevan tiedon kokoamiseen. Sen jälkeen, kun Leican tukiedustaja on asentanut skannerisi, sinun voi olla hyvä tallentaa asetukset tulevaisuutta varten.

|                                                          |                                                                                                    | Näytä/Muokkaa            |             |  |
|----------------------------------------------------------|----------------------------------------------------------------------------------------------------|--------------------------|-------------|--|
| Vaihtoehto                                               | Kuvaus                                                                                                    | Järjestel-<br>mänvalvoja | Operaattori |  |
| Images Configuration (Kuv                                | ien määritys)                                                                                                    |                          |             |  |
| Scan Scale Factor<br>(Skannauksen<br>skaalauskerroin)    | Sisäiseen käyttöön. Älä muuta, ellei Leica Biosystemsin<br>tekninen tuki ole ohjeistanut sinua tekemään niin.                                                                                                    | Näytä/<br>Muokkaa        | Ei mitään   |  |
| Hostname (Isäntänimi)                                    | <ul> <li>Sen palvelimen nimi, jossa DICOM-kuvamuunnin sijaitsee.</li> <li>Käytä ScannerAdmin-ohjelmaa, jos DICOM-muunnin on asennettu SAM DX -palvelimelle.</li> <li>Muussa tapauksessa käytä sen palvelimen isäntänimeä, jolle DICOM-muunnin on asennettu.</li> </ul>                                            | Näytä/<br>Muokkaa        | Ei mitään   |  |
| Port (Portti)                                            | Portti, jota DICOM-muunnin on määritetty käyttämään asennuksessa. Oletusarvo on 2762.                                                                                                    | Näytä/<br>Muokkaa        | Ei mitään   |  |
| Title (Nimike)                                           | Sisäiseen käyttöön. Älä muuta, ellei Leica Biosystemsin tekninen tuki ole ohjeistanut sinua tekemään niin.                                                                                                    | Näytä/<br>Muokkaa        | Ei mitään   |  |
| File Location<br>(Tiedostojen sijainti)                  | Koko polku tiedostokansioon, jonne muunnin tallettaa<br>kuvat muuntamisen jälkeen. Tämä on verkkosijainti, jonne<br>muunnetut SVS-tiedostot tallennetaan.                                                                                                    | Näytä/<br>Muokkaa        | Ei mitään   |  |
| Image filename format<br>(Kuvan tiedostonimen muoto)     | Asettaa skannatun kuvatiedoston perustiedostonimen.                                                                                                    | Näytä/Muokkaa            | Ei mitään   |  |
| Barcode value identifier<br>(Viivakoodin arvon tunniste) | Asettaa viivakoodin perusmuodon                                                                                                    | Näytä/Muokkaa            | Ei mitään   |  |
| DSR Configuration (DSR-m                                 | ääritys)                                                                                                    | 1                        |             |  |
| Hostname (Isäntänimi)                                    | Sen palvelimen isäntänimi, jonne metatiedot tallennetaan.<br>(Yllä oleva "File Location" (Tiedostojen sijainti) -valinta on<br>tiedostokansio, jonne kuvat tallennetaan.)                                                                                                    | Näytä/<br>Muokkaa        | Ei mitään   |  |
| Port (Portti)                                            | DSR:lle käytettävä turvattu portti. Oletusarvo on 44386.                                                                                                    | Näytä/<br>Muokkaa        | Ei mitään   |  |
| Event Handling Configurati                               | on (Tapahtumien käsittelyn määritykset)                                                                                                    | ·                        |             |  |
| Hostname (Isäntänimi)                                    | <ul> <li>Sen palvelimen nimi, jossa Mirth Connect -palvelin sijaitsee.</li> <li>Käytä ScannerAdmin-ohjelmaa, jos Mirth Connect<br/>-palvelin on asennettu SAM DX -palvelimelle.</li> <li>Muussa tapauksessa käytä sen palvelimen isäntänimeä,<br/>jolle SAM DX:ää käyttävä Mirth-yksikkö on asennettu.</li> </ul> | Näytä/<br>Muokkaa        | Ei mitään   |  |

| Vaihtoehto                                                   |                                                                                                    | Näytä/Muokkaa            |             |  |
|--------------------------------------------------------------|----------------------------------------------------------------------------------------------------|--------------------------|-------------|--|
|                                                              | Kuvaus                                                                                                    | Järjestel-<br>mänvalvoja | Operaattori |  |
| Log Port (Lokiportti)                                        | Portti, jota Mirth on määritetty käyttämään lokitietoihin asennuksessa. Oletusarvo on 6662                                                                                                 | Näytä/<br>Muokkaa        | Ei mitään   |  |
| Event Port<br>(Tapahtumaportti)                              | Portti, jota Mirth on määritetty käyttämään<br>tapahtumatietoihin asennuksessa. Oletusarvo on 6663.<br>din hallinta)                                                                       | Näytä/<br>Muokkaa        | Ei mitään   |  |
| Login Timeout<br>(Kirjautumisen<br>aikakatkaisu)             | Aikakatkaisuväli (minuuttia): skanneri lukitsee näytön ja<br>hallintalaitteet, kun käyttäjän toimia ei tapahdu näin pitkään<br>aikaan.<br>Kelvollisen arvon on oltava suurempi kuin nolla. | Näytä/<br>Muokkaa        | Ei mitään   |  |
| Edit Settings: Pin<br>(Muokkaa asetuksia: Pin)               | Viisinumeroinen koodi skannerin lukituksen avaamiseen.<br>Vain numeroita                                                                                                    | Näytä/<br>Muokkaa        | Ei mitään   |  |
| Edit Settings: Description<br>(Muokkaa asetuksia:<br>Kuvaus) | PIN-koodin tunnistetiedot.<br>Tämä on yleinen kuvauskenttä, joka voi sisältää numeroita,<br>kirjaimia ja välimerkkejä.                                                                     | Näytä/<br>Muokkaa        | Ei mitään   |  |
| Time Zone (Aikavyöhyke)                                      |                                                                                                    |                          |             |  |
| Scanner time zone<br>(Skannerin aikavyöhyke)                 | SAM DX -järjestelmänvalvojan asettama                                                                                                    | Näytä/<br>Muokkaa        | Ei mitään   |  |

# C SSL-sertifikaatin sitominen Aperio SAM DX:ään

Käyttöoikeus Aperio SAM DX:n käyttöliittymän kautta on suojattu SSL:llä. Itse allekirjoitetut SSL-sertifikaatit annetaan asennuksen yhteydessä. Välttääkseen selaimen tietoturvaviestit asiakkaiden on ehkä annettava omat tietoturvasertifikaattinsa.

Jos laitoksesi päättää käyttää omaa SSL-sertifikaattia suojatakseen Aperio SAM DX -käyttöliittymänsä, kyseinen SSLsertifikaatti on tuotava ja sidottava SAM DX:ään.

Tässä osiossa käsitellään SSL-sertifikaatin sitomista SAM DX -käyttöliittymän suojaamiseksi Microsoft IIS:ssä.

Noudata SSL-sertifikaatin myöntäjän ohjeita SSL-sertifikaatin tuomiseksi Microsoft IIS:ään. Noudata sitten alla olevia ohjeita sertifikaatin sitomiseksi SAM DX:ään.

## Määritä SSL-sertifikaatti verkkosivustoosi

- 1. Napsauta SAM DX -palvelimella Windowsin **Start** (Aloita) -painiketta 🎞 ja kirjoita **inetmgr**.
- Määritä SSL-sertifikaatti verkkosivustoosi laajentamalla Sites (Sivustot) -alaosio Connections (Yhteydet) -valikossa vasemmalla puolella ja valitsemalla verkkosivustosi:

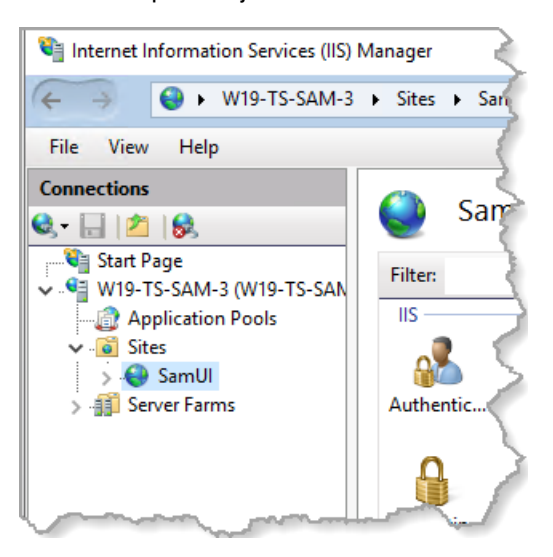

## Sitouta SSL-sertifikaatti

1. Etsi oikealla puolella olevasta Actions (Toimenpiteet) -paneelista Edit Site (Muokkaa sivua) -valikko ja valitse Bindings (Sitoutukset) -vaihtoehto.

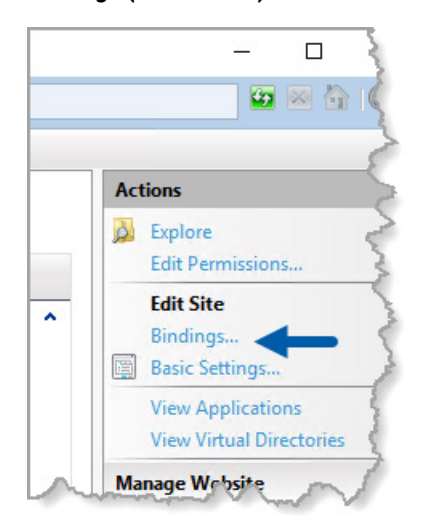

2. Napsauta Site Bindings (Sivujen sitoutukset) -ikkunan oikealla puolella olevaa Add (Lisää) -painiketta:

| Site Bindings                   |                   |                 |                 | ? ×                             |
|---------------------------------|-------------------|-----------------|-----------------|---------------------------------|
| Type Host Name<br>https<br>http | Port<br>443<br>80 | IP Address<br>* | Binding Informa | Add<br>Edit<br>Remove<br>Browse |
|                                 |                   |                 |                 | Close                           |

- 3. Muokkaa Add Site Binding (Lisää sivun sitoutus) -ikkunan kenttiä seuraavasti:
  - a. Valitse Type (Tyyppi) -kenttään https.

Ī

- b. Valitse IP Address (IP-osoite) -kentässä verkkosivustosi IP-osoite tai All Unassigned (Kaikki vapaat).
- c. Määritä Port (Portti) -kentässä 443 (oletus).
- d. Valitse SSL-sertifikaattikentässä aiemmin tuotu sertifikaatti, joka on tunnistettavissa kutsumanimellä.

**Require Server Name Indication (Vaadi palvelimen nimi)** -laatikko on valittava, jos palvelimella on useita SSL-sertifikaatteja.

| Edit Site Binding                                             | ? ×    |
|---------------------------------------------------------------|--------|
| Type: A IP address: B Port: C<br>https V All Unassigned V 443 |        |
| Host name:                                                    |        |
| Require Server Name Indication                                |        |
| Disable HTTP/2                                                |        |
| Disable OCSP Stapling                                         |        |
| P                                                             |        |
| SSL certificate:                                              | 10     |
| Not selected Y Select                                         | View   |
| ОК                                                            | Cancel |

| te Bindir | igs       |      |            |                 | ?      | × |
|-----------|-----------|------|------------|-----------------|--------|---|
| Туре      | Host Name | Port | IP Address | Binding Informa | Add    |   |
| https     |           | 443  | *          |                 | Edit   | _ |
| http      |           | 80   | *          |                 | Editin |   |
|           |           |      |            |                 | Remove |   |
|           |           |      |            |                 | Browse |   |
|           |           |      |            |                 |        |   |
|           |           |      |            |                 |        |   |
|           |           |      |            |                 |        |   |
|           |           |      |            |                 |        |   |
|           |           |      |            |                 |        |   |
|           |           |      |            |                 |        |   |
|           |           |      |            |                 | <br>   |   |
|           |           |      |            |                 | Close  |   |

#### 4. Napsauta **OK**, niin uusi https-tieto ilmestyy Site Bindings (Sivujen sitoutukset) -ikkunaan:

Sertifikaatti on nyt asennettu, ja SAM DX -käyttöliittymä on käytettävissä HTTPS:n kautta.

# Hakemisto

#### A

aikakatkaisu 27, 44 aikavyöhyke 24, 44 arkkitehtuuri 15 asetukset Kuvat-sivu 23 asiaan liittyvät asiakirjat 12 asiakaspalvelun yhteystiedot 8 asiakirjat 12

#### D

DICOM 15, 18 määritetään DICOM-tulostusta 28 DSR 16, 23 asetukset 23, 30, 43 DSR (Digital Slide Repository, digitaalinen näytelasikirjasto) -palvelin 16

#### I

isäntänimi DICOM-muunnin 43 Mirth Connect -palvelin 43 skanneri, näytetään 30 skannerin perusasetus 42

#### J

Järjestelmänvalvojarooli 33 järjestelmätiedot 30 Asetussivu 22 Tietosivu 21

#### Κ

käyttäjäroolit 32 Laboratorion valvojarooli 33 lisätään 33 määritelmät 32 muokkaaminen 34 Operaattorirooli 32 poistaminen 34 salasanat 33 tilien lukituksen avaaminen 34 käyttäjätilien lukituksen avaaminen 34 käyttäjät, näytä nykyinen 30 käyttöliittymä 12 käyttötarkoitus 11 kirjautumisen aikakatkaisu 27, 44 parhaat käytänteet 27 kuva-asetukset 23 kuvatiedoston nimen muoto, muokataan 25 kuvatyypit 15 kyberturvallisuuskorjaukset 39 kyberturvallisuussuojaus DSR, suojaus 38 fyysiset suojatoimet 38 hallinnolliset suojatoimet 38 IT-standardit 38 käyttöoikeuden kirjaaminen 38 salli listaus 38

#### L

Laboratorion valvojarooli 33 lokitiedostot 31 ladataan 31

#### Μ

määritysasetukset Skanneri 23 MAC-osoite 42 näytetään 30 Mirth-palvelinasetukset 30

#### 0

Operaattorirooli 32

#### Ρ

PIN 27, 44 aikakatkaisu 27 hallinta 24, 27 määritys 27 PIN-koodi, näytä nykyinen 30 PIN-koodin hallinta asetukset 44

#### R

roolit 32

#### S

salasanat 32, 33, 34 salli listaus 38 SAM DX 10 aloitusnäyttö 12 käyttäjien hallinta 32 ominaisuudet 10 sisäänkirjautuminen 12 verkon määritys 16 vianmääritys 40 sertifikaatti, SSL. See SSL-sertifikaatti skannauslaite aikavyöhyke 44 tapahtumalokit 31 skannerin asetukset 20 skannerin perusasetukset 42 SSL 16,45 SSL-sertifikaatti haetaan 45 määritetään SAM DX:ään 45 sitoutetaan 46

#### T

tapahtumalokit 23, 31 tapahtumia 23 tapahtumien käsittelyn asetukset 23, 30, 43 tiedonsiirtopolut 17 kaavio 17 tiedostonimen muoto 25 tuki 39 tunkeilijahälytykset 31

#### V

valmisohjelmistot 39 verkon kaistanleveysvaatimukset 16 verkon määritys 16 järjestelmä 18 vianmääritys 40 viivakoodi 26 arvon tunniste 26 vaaditaan 26 LeicaBiosystems.com/Aperio

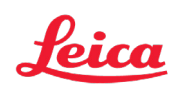